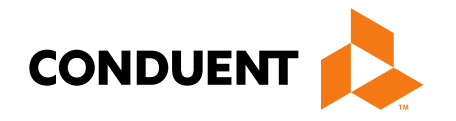

# Tenancy Support Training Part 2: Claims

Presented by Jennifer Stirling Provider Relations Manager

> Conduent Government Healthcare Solutions October 2024

### In this training...

- Claim preparation
- Claims submissions
- MPATH Claims Setup
- MPATH Claims Solution
- MPATH Additional Portal Features
- If you have questions

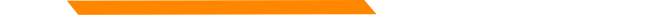

## **Automated System Information**

The MATH/MPATH portals and the IVR do not give services limits.

Always contact the Call Center to confirm service limits.

The verbiage on the IVR can be confusing when it comes to covered services.

It may say the member is eligible for eye exam & glasses. That only means that the member's coverage allows for this service.

It may say that the member is eligible for vision or dental services when the member only has QMB. This is because Medicare may cover some services in medical setting.

Inconsistent waiver information on MATH portal.

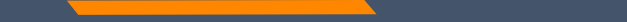

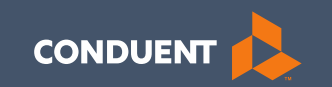

### Preparation for submitting claims

## What information should be gathered?

- 1. Verify member eligibility & service limits (if applicable)
- 2. Obtain & review member's prior authorization (if applicable)
- 3. Select the proper diagnosis code
- 4. Select place of service
- 5. Select the proper CPT code (service provided) & modifier

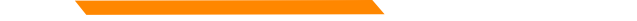

## **Prior Authorizations**

Tenancy Support Requires a prior authorization.

Prior Authorization letters are mailed by Conduent any time a prior authorization has been entered into our system.

Letters may contain multiple members. Each member will have their own prior authorization number.

If you do not receive your prior authorizations in time for billing, contact the Call Center.

### **Prior Authorization Letter**

|                                                                    |                                                |                                       |                        | DATE 02       | /25/21 |
|--------------------------------------------------------------------|------------------------------------------------|---------------------------------------|------------------------|---------------|--------|
| RECIP ID NAME                                                      | PRI<br>NU                                      | OR AUTH<br>MBER                       | AUTHORI<br>FROM        | ZE DATE<br>TO | :5     |
| 00<br>REASON: 999                                                  | 105                                            | 57                                    | 021521                 | 0215          | 21     |
| ITEM UNITS DOLLARS<br>01 1 0.00<br>TOOTH NUM / SURFACE:<br>BEASON: | FR-DTE TO-DTE<br>021521 021521<br>THERA CLASS: | PROC RANG<br>A0430 A04<br>STATUS: APP | E / MOD<br>30<br>ROVED | DIAG          | RANGE  |
| 02 106 0.00<br>TOOTH NUM / SURFACE:                                | 021521 021521<br>THERA CLASS:                  | A0435 A04<br>STATUS: APP              | 35<br>ROVED            |               |        |
| RECIP ID NAME                                                      | NU                                             | MBER                                  | FROM                   | то            |        |
| 00<br>REASON: 999                                                  | 105                                            | 57                                    | 021121                 | 0211          | .21    |
| ITEM UNITS DOLLARS<br>01 1 0.00<br>TOOTH NUM / SURFACE:<br>REASON: | FR-DTE TO-DTE<br>021121 021121<br>THERA CLASS: | PROC RANG<br>A0430 A04<br>STATUS: APP | E / MOD<br>30<br>ROVED | DIAG          | RANGE  |
| 02 182 0.00<br>TOOTH NUM / SURFACE:<br>REASON:                     | 021121 021121<br>THERA CLASS:                  | A0435 A04<br>STATUS: APP              | 35<br>ROVED            |               |        |

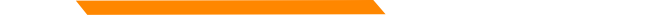

## **Diagnosis Codes**

ICD-10 is short for *International Classification of Diseases*, 10<sup>th</sup> *Revision.* 

There are many websites out there to obtain this information. This is a very user-friendly site.

https://icd10coded.com

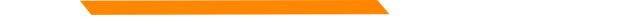

### **Place of Service**

The Place of Service List is in Appendix B, of the General Information for Providers manual, located on every Provider Type page of the Provider Information website.

https://medicaidprovider.mt.gov/manuals/generalinformationforprovidersmanual

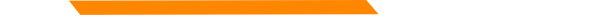

## **CPT Codes**

Billable CPT Codes for Tenancy Support:

| Procedure | Modifier | Description                          |
|-----------|----------|--------------------------------------|
| Code      |          |                                      |
| H0043     | U1       | TSS – ASSESSMENT AND PLANNING        |
| H0043     | U2       | TSS – PRE-TENANCY SERVICES           |
| H0043     | U3       | TSS – TENANCY SUSTAINING SERVICES    |
| H0044     | UA       | TSS – APPLICATION FEE ASSISTANCE     |
| H0044     | UD       | TSS- SECURITY DEPOSIT FEE ASSISTANCE |

Check recent Provider Notices for any changes that may affect your claim.

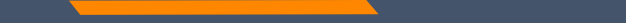

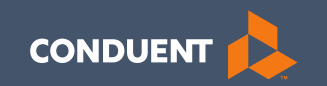

### Claims Submission

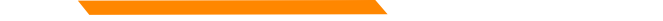

## **Electronic Claim Submission**

We currently support one free billing program. The MPATH claims solution is a function on the Provider Services Portal.

The MPATH system is a web-based program. Therefore, it can be used on any computer.

The Provider Portal User Guide is available under the Claims Page of the Provider Information Website.

The Call Center can only assist with submission questions on the EDI line. They are not available to walk you through the entire process.

Please send an email to <u>MTPRHelpedesk@Conduent.com</u> if you have set up questions.

## **Electronic Claims Submission Cont.**

- Electronic claims must be submitted by 2pm MST on Wednesdays in order process during that claim cycle.
- Electronic claims process faster than paper claims.
- Electronic claims can also be submitted through a Billing Agency or a Clearing House.

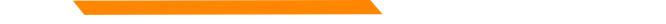

## **Paper Claim Submissions**

- Paper claims can only be submitted via fax or US Mail.
- Claims may not be emailed.
- Paper claims can take several weeks longer to process than electronic claims as these claims must be manually keyed into our system.
- Claim forms can be purchased through most office supply stores and through Amazon.
- Information must be legible and in the correct fields. Please avoid using copies of copies.
- Instructions can also be found at <u>www.nucc.org</u> and <u>www.nubc.org</u>

### CMS-1500 02/12

## Paper Claim Submissions – CMS 1500

**Required Fields:** 

- Box 1a Member ID
- Box 2 Member Name
- Box 21 Diagnosis Codes
- Box 23 Prior Authorization
- Box 24 Lines of Service
- Box 28 Total Charges
- Box 31 Provider's signature and date
- Box 33 Billing Provider Information
- Box 33a Billing NPI
- Box 33b Billing taxonomy

Note: Box 33 Billing provider information must match the physical location on file for the Billing NPI listed in box 33a and the Billing taxonomy listed in box 33b. Montana Medicaid does not edit on box 32 for servicing location.

| APPROVED BY NATION                                                                                                    |                                                                                                    |                                                                                                    |                                                                                                    | 1100                                                                                                    |                                                                                                    |                                                                                                    |                                                                                                    |                                                                                                    |                                                                                                    |                                                                                                    |                      |                                                                                                    |                                                                                                    |                                                                                                    |
|----------------------------------------------------------------------------------------------------|----------------------------------------------------------------------------------------------------|----------------------------------------------------------------------------------------------------|----------------------------------------------------------------------------------------------------|----------------------------------------------------------------------------------------------------|----------------------------------------------------------------------------------------------------|----------------------------------------------------------------------------------------------------|----------------------------------------------------------------------------------------------------|----------------------------------------------------------------------------------------------------|----------------------------------------------------------------------------------------------------|----------------------------------------------------------------------------------------------------|----------------------|----------------------------------------------------------------------------------------------------|----------------------------------------------------------------------------------------------------|----------------------------------------------------------------------------------------------------|
| PICA                                                                                                    | NAL UNITOTI                                                                                                    | N GLAIMDON                                                                                                    | MILLEE (N                                                                                                    | 1900 00942                                                                                                    |                                                                                                    |                                                                                                    |                                                                                                    |                                                                                                    |                                                                                                    |                                                                                                    |                      |                                                                                                    |                                                                                                    | PIG                                                                                                    |
| 1. MEDIQARE                                                                                                    | <b>BIAGHDAN</b>                                                                                                    | TRICARD                                                                                                    |                                                                                                    | OHMPY                                                                                                    | A GPC                                                                                                    | NIP                                                                                                    | FECA<br>BLK LINC                                                                                                    | 01468                                                                                                 | Tal INSUPERIOS I                                                                                                    | NUMBER                                                                                                    |                      | _                                                                                                    | (Far Pregnar                                                                                                    | a in liana                                                                                                    |
| (Mechanel) X                                                                                                    | MecticaAMJ                                                                                                    | 6DMD4D                                                                                                    | "                                                                                                    | places and                                                                                                    | 300                                                                                                    |                                                                                                    | 1040                                                                                                    | (654)                                                                                                 | Possible N                                                                                                    | lember                                                                                                    | ID                   |                                                                                                    |                                                                                                    |                                                                                                    |
| 2. PATENTO NAME (J.<br>Client last na                                                                                                    | mo first                                                                                                    | et Nema, Midd<br>ti name                                                                                                    | No Initia)                                                                                                    |                                                                                                    | S. PATIENT                                                                                                    | SENALH CALE                                                                                                    | 8EX                                                                                                    | · _ ا                                                                                                 | 4. INSURED'S NA                                                                                                    | VE (Last Na                                                                                                    | 90, Fi 19            | t Hiarwa, I                                                                                                    | Misislie Initielij                                                                                                    |                                                                                                    |
| 6. PAT ENTIG ADDRES                                                                                                    | 15 (No., Orac                                                                                                    | 0                                                                                                    |                                                                                                    |                                                                                                    | 6. PATIENT                                                                                                    | INCLATIONSHIP                                                                                                    | PTO NSURE                                                                                                    | 20                                                                                                    | 7. INCURED ID AD                                                                                                    | ncse (Na                                                                                                    | Olive()              |                                                                                                    |                                                                                                    |                                                                                                    |
|                                                                                                    |                                                                                                    |                                                                                                    |                                                                                                    |                                                                                                    | Sel                                                                                                    | Spoule Ch                                                                                                    | ned Or                                                                                                    | her                                                                                                   |                                                                                                    |                                                                                                    |                      |                                                                                                    |                                                                                                    |                                                                                                    |
| OTTY                                                                                                    |                                                                                                    |                                                                                                    |                                                                                                    | STATE.                                                                                                    | 8. RESERVE                                                                                                    | ED FOR NUCC U                                                                                                    | UBE                                                                                                    |                                                                                                    | CITY                                                                                                    |                                                                                                    |                      |                                                                                                    |                                                                                                    | STATE                                                                                                    |
| NR COR                                                                                                    |                                                                                                    |                                                                                                    |                                                                                                    |                                                                                                    |                                                                                                    |                                                                                                    |                                                                                                    |                                                                                                    |                                                                                                    |                                                                                                    |                      |                                                                                                    |                                                                                                    |                                                                                                    |
| 2>000c                                                                                                    |                                                                                                    | ELEPHONE (II                                                                                                    | 10 309 7744                                                                                                    | 0.0000                                                                                                    |                                                                                                    |                                                                                                    |                                                                                                    |                                                                                                    | VI-CODE                                                                                                    |                                                                                                    | TILL                 | ыноњ<br>(                                                                                                    | )                                                                                                    | Cose                                                                                                    |
| F. OTHER INSURED'S                                                                                                    | NAME (LINE)                                                                                                    | y<br>Norsa, First No                                                                                                    | ano. Mikilo                                                                                                    | initia.0                                                                                                    | 10, IS PATE                                                                                                    | INT'S CONDITIO                                                                                                    | ON RELATED                                                                                                    | TOL                                                                                                   | 11. INSURED S P                                                                                                    | LICY GHO                                                                                                    | PORF                 | ECANU                                                                                                    | WREA                                                                                                    |                                                                                                    |
|                                                                                                    |                                                                                                    |                                                                                                    |                                                                                                    |                                                                                                    |                                                                                                    |                                                                                                    |                                                                                                    |                                                                                                    | Possible N                                                                                                    | tember                                                                                                    | ID                   |                                                                                                    |                                                                                                    |                                                                                                    |
| AL OTHER INSURED'S                                                                                                    | POLICY OR                                                                                                    | STROUP NUMB                                                                                                    | sen.                                                                                                    |                                                                                                    | A EVPLOY                                                                                                    | NENT? (Current)                                                                                                    | (or Peytons)                                                                                                    | 1                                                                                                    | e. INSURED'S DA                                                                                                    | င္တမ္းမက္သ                                                                                                    | 4                    |                                                                                                    | SECK                                                                                                    |                                                                                                    |
| Possible Men                                                                                                    | nder ID                                                                                                    |                                                                                                    |                                                                                                    |                                                                                                    |                                                                                                    | TE8                                                                                                    | NO                                                                                                    |                                                                                                    |                                                                                                    |                                                                                                    |                      | м                                                                                                    |                                                                                                    | ۲                                                                                                    |
| <ul> <li>Regeneration FOP NU</li> </ul>                                                                                                    | ACC USE                                                                                                    |                                                                                                    |                                                                                                    |                                                                                                    | 6. AUTO AC                                                                                                    |                                                                                                    |                                                                                                    | it (Sale)                                                                                             | B. OTHER CLAIM                                                                                                    | D (Designat                                                                                                    | nd by N              | UCC)                                                                                                    |                                                                                                    |                                                                                                    |
| a RESERVED FORM                                                                                                    | ICC USE                                                                                                    |                                                                                                    |                                                                                                    |                                                                                                    | D. OTHER A                                                                                                    | COLDENT?                                                                                                    |                                                                                                    |                                                                                                    | < INSURANCE P                                                                                                    | AN NAME C                                                                                                    | e pao                | DRAM N                                                                                                    | ANE                                                                                                    |                                                                                                    |
|                                                                                                    |                                                                                                    |                                                                                                    |                                                                                                    |                                                                                                    |                                                                                                    | YE8                                                                                                    | NO                                                                                                    |                                                                                                    | Possible T                                                                                                    | PL Info                                                                                                    | mat                  | ion                                                                                                    |                                                                                                    |                                                                                                    |
| d. INSURANCE PLAN                                                                                                    | NAMEORPR                                                                                                    | OGRAMINAM                                                                                                    | E                                                                                                    |                                                                                                    | 10d. CLAIN                                                                                                    | CODES (Dedge                                                                                                    | ntied by NUCX                                                                                                    | C\$                                                                                                   | 1. IS THERE AND                                                                                                    | HER HEAL                                                                                                    | DI BEN               | ERTPL                                                                                                    | AN?                                                                                                    |                                                                                                    |
|                                                                                                    |                                                                                                    |                                                                                                    |                                                                                                    |                                                                                                    |                                                                                                    |                                                                                                    |                                                                                                    |                                                                                                    | X YEB                                                                                                    | HO                                                                                                    | 8' (11)              | corroles                                                                                                    | e terns 9, 9a, a                                                                                                    | and 9d.                                                                                                    |
| 12. PATIENT'S OR AUT                                                                                                    | READ BA                                                                                                    | CK OF FORM<br>CREDN'S SIGE                                                                                                    | BEFORE C                                                                                                    | XMPLETING<br>subarbs the                                                                                                    | a & SKIHENG<br>History of May                                                                                                    | THIS FORM.<br>medical crather i                                                                                                    | information na                                                                                                    | casery                                                                                                | 13. INSURED/S O<br>payment of me                                                                                                    | AUTHORS<br>(cal barefil)                                                                                                    | ED PER<br>Istration  | RECIPICIT                                                                                                    | SIGNATURE I<br>red chysicillar o                                                                                                    | asthoria<br>r suppli                                                                                                    |
| to process this daily<br>below.                                                                                                    | . Lalso request                                                                                                    | t behavior, to, fo                                                                                                    | rverenevit be                                                                                                    | enelta etter                                                                                                    | to myself or its                                                                                                    | the party who acc                                                                                                    | saepte anelignee                                                                                                    | MINE                                                                                                  | antes deser                                                                                                    | ed below.                                                                                                    |                      |                                                                                                    |                                                                                                    |                                                                                                    |
| GIGNED                                                                                                    |                                                                                                    |                                                                                                    |                                                                                                    |                                                                                                    | DA                                                                                                    | UTE:                                                                                                    |                                                                                                    |                                                                                                    | RIONED                                                                                                    |                                                                                                    |                      |                                                                                                    |                                                                                                    |                                                                                                    |
| 14. DATE OF CURPEN                                                                                                    | IT ILLNE88, I                                                                                                    | NJUEY, or PRI                                                                                                    | EBNANCY                                                                                                    | (IMP) 15.0                                                                                                    | OTHER NAT                                                                                                    |                                                                                                    |                                                                                                    |                                                                                                    | 0.0000                                                                                                    | IN LIGHT OF                                                                                                    | 103.0449             | ek e ci                                                                                                    | URBENT CCC                                                                                                    | UPATIC                                                                                                    |
| MM CO Y                                                                                                    | Y COLUMN                                                                                                    |                                                                                                    |                                                                                                    | Cross 2 Lines                                                                                                    | VINEN PAUE                                                                                                    |                                                                                                    |                                                                                                    |                                                                                                    | 18. DATES PATIE                                                                                                    | AL DAMABLE                                                                                                    | 50 mu                | en 11 14                                                                                                    |                                                                                                    |                                                                                                    |
|                                                                                                    | CL A                                                                                                    | -                                                                                                    |                                                                                                    | au                                                                                                    | NL                                                                                                    | -                                                                                                    | 00   YY                                                                                                    |                                                                                                    | 18. DATES PATIE<br>MV<br>FROM                                                                                                    | Banger                                                                                                    | W 110                | TD                                                                                                    | MN DO                                                                                                    |                                                                                                    |
| 17. NAME OF REPERT                                                                                                    | INS PROVID                                                                                                    | ER OR OTHE                                                                                                    | n. Bounce                                                                                                    | QU.                                                                                                    | NL Res                                                                                                    | served for l                                                                                                    | Passport                                                                                                    | #                                                                                                    | 18. DATES PATIE<br>FROM<br>18. HOSPITALIZA                                                                                                    | ICH DATES                                                                                                    | PELAT                | TD<br>COT CER                                                                                                    | VIN DO                                                                                                    | MCES                                                                                                    |
| 17. NAME OF REFERE                                                                                                    |                                                                                                    | EN ON OTHE                                                                                                    | n BOUNCE                                                                                                    | GUA<br>170<br>175                                                                                                    | Res<br>NE Res                                                                                                    | served for l                                                                                                    | Passport<br>IHS Ref. I                                                                                                    | :#<br>D                                                                                               | 18. DATES PATIE<br>FROM<br>18. HOSPITALIZA<br>NV<br>FROM                                                                                                    |                                                                                                    | R/BLAT               | 01<br>00108<br>01<br>01                                                                                                    | NIN DO                                                                                                    | MICES                                                                                                    |
| 17. NAME OF REPENT                                                                                                    |                                                                                                    | EN ON OTHE                                                                                                    | n. 90unice<br>nd by NUCC                                                                                                    | au<br>179<br>176                                                                                                    | Res                                                                                                    | served for l                                                                                                    | Passport<br>IHS Ref. I                                                                                                    | :#<br>D                                                                                               | 16. DATES PATE<br>MAN<br>FROM<br>16. HOSPITALIZA<br>MIN<br>FROM<br>30. CUTDIDE LAD                                                                                                    |                                                                                                    | pelat                | סז<br>סרוספי<br>סיו<br>נסו                                                                                                    | WIN DO                                                                                                    | mceş                                                                                                    |
| 17. NAME OF REFERS                                                                                                    | INS PROVID                                                                                                    | -<br>EN ON OTHER<br>ION (Designations)                                                                                                    | n BOUNCE<br>Nd by NUCC                                                                                                    | QUA<br>170<br>170<br>170<br>170<br>170<br>170<br>170<br>170                                                                                                    | NPI Res                                                                                                    | served for I                                                                                                    | Passport<br>IHS Ref. I                                                                                                    | :#<br>D                                                                                               | 16. DATES PATE<br>FROM<br>18. HOSPITALIZA<br>PICM<br>30. CUTBICE LAG<br>VES<br>22. EESUSMISSK                                                                                                    |                                                                                                    | pelat                | 01<br>0 07 08<br>01<br>01                                                                                                    |                                                                                                    | MCES                                                                                                    |
| 17. NAME OF REPENY<br>12. ADOIT DIVINE DUAL<br>21. DIVENOUS OR IV<br>A JCD - 10 Diag                                                                                                    | TURE OF ILL<br>gnosis co                                                                                                    | -<br>EN ON OTHER<br>DN (Designation<br>MESS CR. IN.                                                                                                    | R BOUNCE<br>ad by NUCC<br>URY Rate                                                                                                    | Control of Control of                                                                                                    | In Ine below                                                                                                    | erved for l                                                                                                    | Passport<br>HS Ref. I                                                                                                    | :#<br>D                                                                                               | 16. DATES PATE<br>FROM<br>18. HOSPITALIZA<br>MU<br>PSOM<br>58. CUTTRICE LAD<br>VES<br>22. EESUGMISSK                                                                                                    |                                                                                                    | PELAT<br>ORK         | כד<br>סד<br>סד<br>ג סד<br>ג סד<br>ג סד<br>ג סד                                                                                                    |                                                                                                    | niceş                                                                                                    |
| 17. NAME OF REPENY<br>18. ADOITEONAL DUAL<br>24. DIASNOSES OR MA<br>A JCD - 10 Diag<br>5.                                                                                                    | CONT<br>INSTRUCTION<br>INFORMAT<br>TURE OF ILL<br>STORE OF ILL<br>F                                                                                                    | EN ON OTHER                                                                                                    | n Sounce<br>ad by NJCC<br>URY Rate                                                                                                    | GLU GLU<br>GLU<br>179<br>70<br>0. L<br>0. L<br>0. L                                                                                                    | AL Res                                                                                                    | erved for l                                                                                                    | Passport<br>IHS Ref. I                                                                                                    | :#<br>                                                                                                | 16. DATES PATE<br>PROM<br>16. HOSPITALIZA<br>MU<br>PROM<br>38. CUTTRICE LAD<br>VES<br>22. EESUEMISER<br>23. PROF AUTOR                                                                                                    |                                                                                                    | pelat<br>one<br>UMBS | TD<br>TD<br>TD<br>TD<br>TD<br>TO<br>CTD<br>A CT                                                                                                    | UN DO                                                                                                    | wices                                                                                                    |
| 17. NAME OF REFERT<br>18. ADOIT DAMAL DUAL<br>21. DAGMORES OR NA<br>A JCD - 10 Diag<br>E                                                                                                    | CELAL<br>INS PROVID<br>IN INFORMAT<br>TURE OF ILL<br>STURE OF ILL<br>STURE OF ILL<br>F                                                                                                    | EN ON OTHER<br>DN (Davigrat)<br>MESS OR INJ<br>de                                                                                                    | n BOURCE<br>ad by NUCC<br>URY Relation                                                                                                    | GUU<br>1789<br>179<br>20<br>20<br>20<br>20<br>20<br>20<br>20<br>20<br>20<br>20                                                                                                    | to Ine below                                                                                                    | (NE) (CDIN                                                                                                    | Passport<br>IHS Ref. I                                                                                                    | :#<br>D                                                                                               | 10. DATES PATE<br>FROM<br>10. HOSPITALIZA<br>MUCH<br>31. OUTAIDE LAD<br>VES<br>22. EESUEMI BRK<br>33. PRIOR AUTER<br>41234567                                                                                                    |                                                                                                    |                      | TD<br>TED TO (<br>TED TO (<br>4 CH<br>ANNAL TO<br>R                                                                                                    | UN DO                                                                                                    | MICES                                                                                                    |
| 17. NAME OF REFERS                                                                                                    | CLUC<br>INS PROVID<br>INS PROVID<br>IN INFORMAT<br>STURE OF ILL<br>STOSIS OF<br>F<br>F<br>BERWICE<br>To<br>To                                                                                                    | EN ON OTHER<br>DN (Designal<br>MESS OR INJ<br>de<br>B                                                                                                    | n BOUNCE<br>ad by NUCC<br>URY Palae                                                                                                    | a L<br>a L<br>b. PROCE<br>(Boyle                                                                                                    | to Ine below                                                                                                    | (ME) IODIA<br>(ME) IODIA<br>(MER. OR SHALL<br>MCER. OR SHALL                                                                                                    | Passport<br>IHS Ref. 1                                                                                                    | :#<br>D                                                                                               | 10. DATES PATE<br>FROM<br>10. HOSMTAU/20<br>HYDE<br>20. ECSUENCE LA<br>VES<br>22. ECSUENCEN<br>23. PPICE AUTHOR<br>41234567<br>F.                                                                                                    |                                                                                                    | onk<br>UMBE<br>Treb  | TO<br>TED TO (<br>TO<br>TO<br>A OI<br>ANNAL TO<br>R                                                                                                    | NN DO                                                                                                    | THCES                                                                                                    |
| 17. NAME OF REFERS                                                                                                    | TURE OF ILL<br>SPOSIS CO<br>F SERVICE<br>Yo<br>NM DO                                                                                                    | EN ON OTHER<br>DN (Davignation<br>NESS OR IN)<br>de<br>NESS OR IN)<br>de<br>NESS OR IN)                                                                                                    | n Bounce<br>ad by NUCC<br>URY False<br>C<br>EOP                                                                                                    | 000 000 000 000 000 000 000 000 000 00                                                                                                    | to Ine below                                                                                                    | (ME) ICD IN<br>COLORING<br>COLORING<br>COLORING<br>COLORING<br>COLORING<br>COLORIGN                                                                                                    | Passport<br>IHS Ref. I                                                                                                    | E. INGROSIS                                                                                           | 14. DATES PATE<br>FROM<br>FROM<br>18. HOSPITALIZA<br>FROM<br>19. CUTTACE LAD<br>VES<br>22. EESTUGALERA<br>12. 24567<br>F.<br>4. OVIDED                                                                                                    | V DI VALLE<br>104 DATES<br>104 DATES    |                      |                                                                                                    |                                                                                                    |                                                                                                    |
| 17. NAME OF REFERS                                                                                                    | TURE OF ILL<br>TURE OF ILL<br>TURE OF ILL<br>TURE OF ILL<br>TURE OF ILL<br>TO<br>STORE OF ILL<br>TO<br>STORE OF ILL<br>TO | EN ON OTHER<br>DN (Designation<br>de<br>NESS OR INJ<br>de<br>NESS OR INJ<br>de<br>NESS OR IND<br>DE<br>NESS OR IND<br>DE<br>NESS | A BOURCE<br>ad by NUCC<br>URY Relation                                                                                                    | (AF) (AF)<br>(AF) (AF)<br>(AF) (AF)                                                                                                    | to Per No Contra Contra                                                                                                    | (ME) (CD)<br>(ME) (CD)<br>(ME) (CD)<br>(MCER, OR SUP<br>(MCER, OR SUP<br>(MCER, OR SUP)<br>(MCER, OR SUP)                                                                                                    | Passport<br>IHS Ref. 1<br>INS Ref. 1                                                                                                    | #<br>D                                                                                                | 14. DATES PATE<br>FROM<br>FROM<br>18. HOSPITALIZA<br>FROM<br>19. CUTTADE LAD<br>VES<br>22. EESUSALERA<br>12. EESUSALERA<br>12. EESUSALERA<br>12. EESUSALERA<br>12. EESUSALERA<br>12. EESUSALERA<br>12. EESUSALERA<br>12. EESUSALERA<br>12. EESUSALERA<br>12. EESUSALERA<br>12. EESUSALERA<br>12. EESUSALERA<br>13. EUC<br>13. EUC<br>13. EUC<br>13. EUC<br>13. EUC<br>13. EUC<br>13. EUC<br>14. EUC<br>14. EUC | CONTRACTOR     CONTRACTOR      CONTRACTOR     CONTRACTOR     CONTRACTON     CONTRACTON     CONTRACTON     CONTRACTON     CONTRACTON                                                                                                    |                      |                                                                                                    | ил во<br>сцарент 20<br>иляется<br>ст. но.<br>2084N0<br>123456                                                                                                    |                                                                                                    |
| 17. NAME OF REFERS                                                                                                    | TURE OF ILL<br>STURE OF ILL<br>STU                                                                                                    | DN (Davignet)<br>DN (Davignet)<br>MESS OR INL<br>de<br>YY 90%                                                                                                    | A BOURCE<br>ad by NUCC<br>URY Relation                                                                                                    | (14) (14) (14) (14) (14) (14) (14) (14)                                                                                                    | to President and the president and the president                                                                                                    | (ME) (CD1)<br>(ME) (CD1)<br>(ME) (                                                                                                    | Passport<br>HS Ref. I<br>e                                                                                                    | 5.<br>IAGRIOSIS<br>ABC                                                                                | 14. DATES 241<br>FACM<br>15. HOSPITALIZA<br>FACM<br>FACM<br>15. CONTRICE LA<br>22. ESSUEMERSA<br>23. FRICH AUTHA<br>41234567<br>F.<br>4 D-WRIES<br>100 0                                                                                                    | 0 104555<br>104 DATES<br>00<br>1<br>1<br>1<br>1<br>1<br>1<br>1<br>1<br>1<br>1<br>1<br>1<br>1                                                                                                    |                      |                                                                                                    | AND CONTRACT AND CONTRACT AND C                                                                                                    | AUCES                                                                                                    |
| 17. NAME OF REFERS                                                                                                    | THAS PROVIDE<br>IN SPECTRA<br>TURE OF LL<br>gnosis cg<br>F<br>SERVICE<br>NM CO<br>07 01                                                                                                    | DN (Davignet)<br>NESS GR. IN.<br>de<br>1<br>14<br>12                                                                                                    | n BOURCE<br>ad by NUCC<br>URY Relation                                                                                                    | 20<br>20<br>20<br>20<br>20<br>20<br>20<br>20<br>20<br>20                                                                                                    | to Personal Control of Personal Control of Personal Control of Control of Con                                                                                                    | (NLP) (COLOR<br>(CALC) (COLOR<br>(CALC) (COLOR<br>(CALC) (CALC) (CALC)<br>(CALC) (CALC) (CALC)<br>(CALC) (CALC) (CALC)<br>(CALC) (CALC) (CALC)<br>(CALC) (CALC) (CALC) (CALC)<br>(CALC) (CALC) (CA                                                                                                    | Passport<br>HS Ref. I<br>c                                                                                                    | :#<br>D<br>Контен<br>АВС                                                                              | 18. DATES 2011<br>FROM<br>18. HOSPITAL 24<br>FROM<br>18. HOSPITAL 24<br>FROM<br>22. EESILOM ESK<br>41234567<br>4.0 WINGED<br>1000                                                                                                    | A UNALLE<br>TO ATTEND<br>TO ATTEND<br>T |                      |                                                                                                    | NM         BO           SURPENT SER         SO           NARDES         SO           ST. NO.         REN           REN         ROO           123456         SO                                                                                                    |                                                                                                    |
| 17. INAVE OF INFERN<br>12. ADDITIONAL DUAL<br>21. DAGINGES OR IM<br>A ICD - 10 Diag<br>5.<br>24. A DATRIES OF<br>10.<br>10.<br>10.<br>10.<br>10.<br>10.<br>10.<br>10.                                                                                                    | TURE OF LL<br>STURE OF LL<br>STURE                                                                                                    | DN (Designed)<br>NESS OR IN.<br>de<br>1<br>14<br>1                                                                                                    | N BOURCE<br>and by NUCC<br>URY Relation                                                                                                    | (11) (11) (11) (11) (11) (11) (11) (11)                                                                                                    | CUPER, SEP                                                                                                    | (RAF) (COLOR<br>(RAF) (COLOR<br>(RAF)                                       | Passport<br>HS Ref. 1<br>8.                                                                                                    | :#<br>D<br>                                                                                           | 14. DATES 2415<br>FACM<br>18. HOSPITAL 24<br>MUM<br>31. CUTTACE LAD<br>18. PESS<br>22. ESSUEMERS<br>43. PEOR AUTHA<br>4124567<br>5.<br>4 O-MINOLO<br>10000                                                                                                    | ND 1                                                                                                    |                      |                                                                                                    | NM         BO           SURPENT SER         SO           NARDES         SO           ST. NO.         REN           REN         ROO           123456         SO                                                                                                    | 4000<br>7891                                                                                                    |
| 17. INAKE OF REFERS<br>18. ADDIT IDANE DUAL<br>21. DAUGHOUSE ON A<br>A (DD - 10 Dia)<br>21. DAUGHOUSE ON A<br>A (DD - 10 Dia)<br>21. DAUGHOUSE ON A<br>A (DD - 10 DIA)<br>A (DD - 10 DIA)<br>A (DD                                                                                                    | CLAL<br>INS PROVE<br>INS PROVE<br>TURE OF LL<br>gnosis co<br>F<br>F SERVICE<br>NM TO<br>07 01                                                                                                    | EN OH OTHER                                                                                                    | N BOURCE<br>ad by NUCC<br>URY Relation                                                                                                    | au<br>au<br>au<br>au<br>au<br>au<br>au<br>au<br>au<br>au                                                                                                    | CUPER, SEP                                                                                                    | (R4D) COIN<br>(R4D) COIN<br>(R4D)                                                                                                    | Passport<br>HS Ref. 1<br>8.                                                                                                    | :#<br>D<br>Истранова<br>АВС                                                                           | 14. DATES ANTE<br>FACM<br>18. HOSPITAL IZA<br>MUDA<br>31. CUTTACC LAD<br>32. CUTTACC LAD<br>32. CUTTACC LAD<br>32. ESSUEM ISA<br>33. PROB. AUTHA<br>43. PROB. AUTHA<br>43. PROB. AUTHA<br>43. PROB. AUTHA<br>43. PROB. AUTHA<br>43. PROB. AUTHA<br>100.0                                                                                                    |                                                                                                    |                      |                                                                                                    | ин во<br>здраент ал<br>иняцея<br>ст. но.<br>2084N0<br>123456                                                                                                    | J.<br>DEFINO<br>20010<br>4000                                                                                                    |
| 17. BAWE OF REFERS<br>13. ADOIT DIVAL DUAI<br>21. DUARNOIS OR MA<br>A ICD - 10 Diag<br>E<br>24. A ICD - 10 Diag<br>E<br>24. A From<br>Viel DD TY<br>07 01 14                                                                                                    | CLAL<br>INS PROVE<br>INS PROVE<br>TURE OF LL<br>gnosis co<br>F<br>F<br>SERVICE<br>NU DO<br>07 01                                                                                                    | EN ON OTHER                                                                                                    | n Source<br>ad by NUCC<br>URY Relet                                                                                                    | au<br>au<br>au<br>au<br>au<br>au<br>au<br>au<br>au<br>au                                                                                                    | to Person and Control of the International Control of the International Control of the International Control of Control of Control o                                                                                                    | (PHD) LODIN<br>(PHD) LODIN<br>(PHD) | Passport<br>IHS Ref. 1                                                                                                    | :#<br>D                                                                                               | 14. DATES PATE<br>FACM<br>18. HOSPITAL ISA<br>MUM<br>31. CUTTALCE LAD<br>22. ESSIGNERRY<br>23. PROB. AUTRA<br>41234567<br>F.<br>40-WINGES<br>1000 0                                                                                                    | U U U U U U U U U U U U U U U U U U U                                                                                                    |                      | 01100<br>01010<br>01010<br>010<br>010<br>010<br>010<br>010<br>0                                                                                                    | REN<br>2084N0<br>2084N0<br>123456                                                                                                    | 1.<br>DEPINO<br>4002<br>7891                                                                                                    |
| 17. INAKE OF REFERS                                                                                                    | ELECTRIC CELLE<br>IN STRECTION<br>TURE CELLE<br>gnosis cg<br>F<br>Fserwich<br>NM DO<br>07 01                                                                                                    | ERI OH OTHEI<br>ERI OH OTHEI<br>ERI OH MUSE OR INL<br>de<br>YYY Sizh                                                                                                    | n Source<br>ad by NUCC<br>URY Relation<br>E OF C.<br>E OF C.<br>E OF C.<br>E OF C.                                                                                                    | a L basy<br>a L basy<br>a L basy<br>a L basy<br>a L basy<br>a L basy<br>generative<br>generative<br>g                                                                                                    | CUPER, RES                                                                                                    | (PIE) COllege                                                                                                    | Passport<br>HS Ref. I<br>B.<br>B.<br>B.<br>B.<br>B.<br>B.<br>B.<br>B.<br>B.<br>B.<br>B.<br>B.<br>B.                                                                                                    | :#<br> D<br> //спояв<br>Мовтел<br>АВС                                                                 | 94.04159 2415<br>FACM<br>18.H03PHTM 224<br>PADM<br>19. CUTMOC LAO<br>22. E554544 284<br>41234567<br>F.<br>404/0625<br>1000                                                                                                    | U U U U U U U U U U U U U U U U U U U                                                                                                    |                      | то<br>то<br>101010<br>400<br>400<br>400<br>400<br>400<br>400<br>400<br>400                                                                                                    | им во<br>здалент де<br>импаса<br>ст. но.<br>2084N0<br>123456                                                                                                    | 1<br>000000000000000000000000000000000000                                                                                                    |
| 17. NAME OF REFERS<br>12. ADOIT DIVINE DEAL<br>21. DADIT DIVINE DEAL<br>21. DATE:<br>21. DATE: | TURE OF ILL<br>TURE OF ILL<br>gnosis cg<br>F<br>F SERVICE<br>NM DO<br>07 01                                                                                                    | ER ON OTHER                                                                                                    | R BOURCE<br>Hel by NUCC<br>URY Public<br>C.<br>C.<br>C.<br>C.<br>C.<br>C.<br>C.<br>C.<br>C.<br>C.                                                                                                    | (04) (04) (04) (04) (04) (04) (04) (04)                                                                                                    | to President And Control of the Part of the Control of the Control                                                                                                    | (PAR) ICOIN<br>(PAR) ICOIN<br>(PAR) | Passport<br>IHS Ref. I<br>PUED 01<br>PUED 01<br>PU                                                                                                    | :#<br> D<br> С<br> //сисова<br>монтон<br>АВС                                                          | 14. DATES 2411<br>FACM<br>18. HOBATTALIZA<br>FUDA<br>19. HOBATTALIZA<br>FUDA<br>22. ESSUBACEN<br>41234567<br>F.<br>41234567<br>F.<br>10000                                                                                                    | 0 1 1                                                                                                    |                      | то<br>тер 10:0<br>10<br>4 ср<br>4 ср<br>4 ср<br>4 ср<br>4 ср<br>4 ср<br>4 ср<br>4 ср                                                                                                    | им во<br>здалент де<br>импаса<br>ст. но.<br>2084100<br>123456                                                                                                    | 1<br>DEFINO<br>DEFINO<br>7891                                                                                                    |
| 17. NAME OF REFERS<br>12. ADDITIONAL DUAI<br>21. DUADHOIDS OR NU<br>A (CD - 10 Diag<br>E<br>24. A DATES OF<br>VM DD YY<br>07 01 14                                                                                                    | CLUC CLUC CLUC CLUC CLUC CLUC CLUC CLUC                                                                                                    | ER OH OTHER<br>ER OH OTHER<br>INESS OR IN.<br>de<br>1<br>14<br>14<br>1                                                                                                    | R BOURCE<br>ad by NUCC<br>URY Pale<br>C<br>C<br>C<br>C<br>C<br>C<br>C<br>C<br>C<br>C<br>C<br>C<br>C                                                                                                    | (0.4) (0.4)                                                                                                    | to Pee, sep                                                                                                    | CALC IN CONTRACTOR IN CONTRACTOR INTENDE CONTRACTOR INTENDE CONTRACTOR INTENTO INTENDE CONTRACTOR INTENDE CONTRACTOR INTENTO INTENTO INTENTO INTENTO INTENTO INTENTO INTENTO INTENTO INTENTO I                                                                                                    | Passport<br>IHS Ref. I<br>B<br>PUEB<br>D<br>PUEB<br>D<br>P                                                                                                    |                                                                                                    | 14. DATES 2411<br>FACM<br>18. HORPTOLIZA<br>FUCH<br>18. HORPTOLIZA<br>FUCH<br>22. EESUGALESIA<br>41234567<br>F.<br>40 - WR023<br>100 0                                                                                                    | 0 1 1                                                                                                    |                      | то<br>тер 10:0<br>10<br>10<br>10<br>10<br>10<br>10<br>10<br>10<br>10<br>10<br>10<br>10<br>10                                                                                                    | им во<br>цалент елика<br>иляася<br>ст. но.<br>2084N00<br>123456                                                                                                    | 1<br>0000<br>0000<br>7891                                                                                                    |
| 17. NAME OF REFERS                                                                                                    |                                                                                                    | ER OH OTHER                                                                                                    |                                                                                                    | (0.4) (0.4)                                                                                                    | to Pre- No Control of Control of                                                                                                    | CALL AND AND AND AND AND AND AND AND AND AND                                                                                                    | Passport<br>HS Ref. 1                                                                                                    |                                                                                                    | 14. DATES 2<br>FACM<br>15. HOSPITUL 2.4<br>FACM<br>FACM<br>22. ESSUEM 284<br>41234567<br>F.<br>40-WAGES<br>100 0                                                                                                    |                                                                                                    |                      | то<br>тер 10-0<br>то<br>4 св<br>анил, по<br>8<br>анил, по<br>8<br><b>2</b><br><b>2</b><br><b>2</b><br><b>3</b><br><b>4</b><br><b>5</b><br><b>6</b><br><b>6</b><br><b>1</b><br><b>1</b><br><b>1</b><br><b>1</b><br><b>1</b><br><b>1</b><br><b>1</b><br><b>1</b><br><b>1</b><br><b>1</b>                                                                                                    | ин оо<br>царентар<br>илласа<br>ст. но.<br>2084N00<br>123456                                                                                                    | 1.<br>DEFINI<br>DEFINI<br>DEFINI<br>PERIO<br>PERIO |
| 17. NAME OF REFERS<br>12. ADDITIONAL DUAI<br>21. DADINOISE ORINA<br>A ICD - 10 Dia<br>E<br>24. A DATE OF<br>VM DD YY<br>07 01 14<br>07 01 14<br>07 01 14<br>07 01 14                                                                                                    | CLUC CLUC CLUC CLUC CLUC CLUC CLUC CLUC                                                                                                    | EN ON OTHER                                                                                                    |                                                                                                    | Comparison of the second second                                                                                                    | to Pee Area                                                                                                    | (PAR) tools<br>(PAR) tools<br>(PAR)                                                                                                    |                                                                                                    | #<br>D<br>В<br>в<br>в<br>в<br>в<br>в<br>в<br>в<br>в<br>в<br>в<br>в<br>в<br>в<br>в<br>в<br>в<br>в<br>в | 194. DATES 2471<br>FACM<br>194. HOSPITAL 24<br>FACM<br>FACM<br>F                                                       |                                                                                                    |                      | то<br>тер 10 (<br>то<br>4 св<br>20 (<br>10 (<br>20 (<br>10 (<br>20 (<br>10 (<br>10 (<br>20 (<br>10 (<br>20 (<br>20 (<br>20 (<br>20 (<br>20 (<br>20 (<br>20 (<br>2                                                                                                    | ин оо<br>занаент ан<br>инааса<br>ст. но.<br>2054100<br>1234567<br>20. Fig                                                                                                    | 1<br>DEFINIO<br>4000<br>7891                                                                                                    |
| 17. NAME OF REFERS<br>19. ADDIT DIVAL DUAI<br>24. ADDIT DIVAL DUAI<br>24. A [CD - 10 Dia]<br>24. A [CD - 10 Dia]<br>24. A [CD - 10 Dia]<br>24. A [CD - 10 Dia]<br>25. ADDIT DIVAL DUAI<br>26. ADDIT DIVAL DUAI<br>27. DATERSON<br>28. FEDERAL TAX (D)<br>28. FEDERAL TAX (D)<br>29. SPENDER OF INF                                                                                                    |                                                                                                    | En Ori OTHEI<br>EN Chaigeat<br>MESS OR IN.<br>de<br>14<br>14<br>12<br>Sen Elv<br>Sen Elv                                                                                                    |                                                                                                    | Comparison of the second second                                                                                                    | COPER, BER                                                                                                    | CALL AND ADDRESS OF A DECISION AND ADDRESS OF A DECISION AND ADDRESS OF A DECISION AND ADDRESS OF A DECISION AND ADDRESS OF A DECISION AND ADDRESS OF A DECISION AND ADDRESS OF A DECISION AND ADDRESS OF A DECISION AND ADDRESS OF A DECISION AND ADDRESS OF A DECISION ADDRESS OF A DECISION                                                                                                    |                                                                                                    | ***<br>D<br>5.<br>5.<br>6.<br>6.<br>6.<br>6.<br>7.<br>7.<br>7.<br>7.<br>7.                            | 14. DATES 2<br>FACM<br>18. HOSPITAL 2<br>MUCH<br>18. HOSPITAL 2<br>MUCH<br>18. HOSPITAL 2<br>18. PACON AUTHOR<br>12. ECON AUTHOR<br>100 0<br>100 0<br>1<br>10. DO<br>100 0<br>1<br>10. DO<br>100 0<br>1<br>10. DO<br>10. DO<br>10                                                                                                    |                                                                                                    |                      | то<br>тер 10 (<br>10<br>8 св<br>20 млл. по<br>8 св<br>20 млл. по<br>8 св<br>20 млл.<br>мл<br>мл<br>мл<br>мл<br>мл<br>мл<br>мл<br>мл<br>мл<br>мл<br>мл<br>мл<br>мл                                                                                                    | NN DO<br>SURGENT SO<br>IMAGES<br>IMAGES | 1<br>00000<br>00000<br>00000<br>00000<br>00000<br>00000<br>0000                                                                                                    |
| 17. BAWE OF REFERS<br>13. ADOIT DWAL DLAI<br>14. ADOIT DWAL DLAI<br>14. ADOIT DWAL DLAI<br>14. ADOIT DWAL DLAI<br>15. ADOIT DWAL DLAI<br>16. A FORMULE DY<br>17. ADOIT 14. A FORMULE<br>16. A FORMULE OF PERCENT<br>16. STORENAL TAXUE<br>16. STORENAL TAXUE<br>16. STORENAL                                                                                                    |                                                                                                    | EN ON OTHER<br>EN ON OTHER<br>EN ON OTHER<br>INTESS OR INL<br>INTESS OR INL<br>INTESS OR INTESS OR INL<br>INTESS OR INTESS OR INTESS OR INTESS OR INTESS<br>INTESS OR INTESS OR INTERS OR INTESS OR INTESS OR INTESS OR INTESS OR INTESS OR INTESS OR INTERS OR INTESS OR INTESS OR INTESS OR INTESS OR INTESS OR INTESS OR INTERS OR INTESS OR INTESS OR INTESS OR INTESS OR INTESS OR INTESS OR INTESS OR INTESS OR INTESS                                                                                                    |                                                                                                    | а. L<br>а. L<br>а. L<br>а. L<br>в. L<br>в. L<br>в. С<br>99241<br>99241                                                                                                    | Coupers, service and coupers, service and coupers, service and service and ser                                                                                                    | (PAR) RODIN<br>(PAR) RODIN<br>(PAR)                                                                                                    | Passport<br>HS Ref. I<br>INS Ref. I<br>PPUBB<br>DI<br>PPUBB<br>DI<br>PPUBBI<br>DI<br>PPUBBI<br>DI<br>PDU<br>PDI<br>DI<br>PDU<br>PDI<br>DI<br>PDU<br>DI<br>DI<br>PDU<br>DI<br>DI<br>PDU<br>DI<br>DI<br>DI<br>DI<br>DI<br>DI | 5.<br>5.<br>5.<br>5.<br>5.<br>5.<br>5.<br>5.<br>5.<br>5.<br>5.<br>5.<br>5.<br>5                       | 94. DATES 2411<br>FACM<br>18. HOBPTM 124<br>18. HOBPTM 124<br>19. CUTMOC LAO<br>22. ESSUEM 284<br>41234567<br>F.<br>40.400023<br>10000<br>10000<br>10000<br>10000<br>10000<br>10000<br>10000<br>10000<br>10000                                                                                                    |                                                                                                    |                      | то<br>тер 10 (<br>170<br>8 св<br>20 млл. по<br>8 св<br>20 млл. по<br>8 св<br>20 млл.<br>мл<br>мл<br>мл<br>мл<br>мл<br>мл<br>мл<br>мл<br>мл<br>мл<br>мл<br>мл<br>мл                                                                                                    | NN         DO           SUBSET         SE           IURADES         I           IURADES         I           CT. NO.         I           2084NO         I           123456         I           DO         I           DO         I           DO         I           DO         I           DO         I                                                                                                    | 1.<br>DEFINIT<br>DEFINIT                                                                                                    |
| 17. SAVE OF REFERS<br>12. ADDIT DIVIN. DLAI<br>13. ADDIT DIVIN. DLAI<br>14. ADDIT DIVIN. DLAI<br>15. FEDERAL TAXUD<br>16. FEDERAL TAXUD<br>16. FEDERAL TAXUD<br>17. SSAN TAXUD<br>17. SSAN TAX                                                                                                    | CLUC CLUC CLUC CLUC CLUC CLUC CLUC CLUC                                                                                                    | ERI OH OTHER                                                                                                    | n BOUNCE<br>ad by NLCC<br>L CP Refer<br>SOF CHART<br>SOF CHART<br>SOF CHART<br>A 201<br>A 201     | а. L<br>а. L<br>а. L<br>а. L<br>рекосс<br>ортнор<br><b>99241</b><br>РАПЕНТВИ<br>345678                                                                                                    | COLPER, SEP<br>COLPER, SEP<br>COLPE | (PAR) KODING<br>(PAR) KODING<br>(PAR)                                       | Passport<br>IHS Ref. I<br>PUEB DI<br>PUEB DI<br>PU                                                                                                    | **<br>D<br>S<br>S<br>S<br>S<br>S<br>S<br>S<br>S<br>S<br>S<br>S<br>S<br>S<br>S<br>S<br>S<br>S<br>S     | 14. DATES 2411<br>FACM<br>FACM<br>FA                                                   | Cool     Cool                                                                                                    |                      | то<br>то<br>то<br>400<br>400<br>400<br>400<br>400<br>400<br>400<br>400<br>400<br>8<br>8<br>8<br>8                                                                                                    | им во<br>здраент арт<br>импаса<br>сг. но.<br>2084N0<br>1234567<br>1234567                                                                                                    | 1<br>0<br>0<br>0<br>0<br>0<br>0<br>0<br>0<br>0<br>0<br>0<br>0<br>0                                                                                                    |
| 17. NAME OF REFERS<br>18. ADDITIONAL DUAL<br>24. DOMENDES ORINA<br>A ICD - 10 Diag<br>E<br>24. A DATERS OF<br>From<br>VM DD 17<br>07 01 14<br>25. FEDERAL TAX ID<br>99-9999999<br>31. STARATURE OF THE<br>INCLUDA DE DEDITIONED THE<br>ORING DE DEDITIONED THE<br>ORING DE DEDITIONED THE<br>ORING DE DEDITIONED THE<br>CONTY THE DE DEDITIONED THE<br>ORING DE DEDITIONED THE<br>CONTY THE DE DEDITIONED THE<br>ORING DE DEDITIONED THE<br>ORING DE DE DETITIONED THE<br>ORING DE DE DE DE DE DE DE DE DE DE DE DE DE                                                                                                    | NUMBER                                                                                                    | ER OH OTHER<br>ER OH OTHER<br>ER OH OTHER<br>INCESS OR IN.<br>INCESS OR IN.<br>INCESS OR IN.<br>INCESS OR IN.<br>INCESS OR INCESS<br>INCESS OR INCESS                                                                                                    | n BOUNCE<br>withy NLICE<br>LITY Felde<br>COLOR<br>COLOR<br>CO | а. L<br>а. L<br>а. L<br>в. Р. Рессе<br>(ворона)<br>(175)<br>(175) | to President No.                                                                                                    | (PAR) (CONSTRUCTION OF CONSTRUCTION OF CONSTRUCTURE OF CONSTRUCTURE OF CONSTRU                                                                                                    |                                                                                                    | **<br>D<br>5<br>5<br>5<br>5<br>5<br>5<br>5<br>5<br>5<br>5<br>5<br>5<br>5<br>5<br>5<br>5<br>5<br>5     | 94. DATES 2411<br>FACM<br>18. HOBATTAL 24<br>PADA<br>PADA<br>PAD                                                       | D 1                                                                                                    |                      | то<br>то<br>то<br>4 са<br>2004 по<br>4 са<br>2004 по<br>8<br>2004 по<br>8<br>2004 по<br>8<br>2004 по<br>8<br>2004 по<br>9<br>2004 по<br>9<br>2004 по<br>10<br>2004 по<br>10<br>2004 по<br>9<br>2004 по<br>10<br>2004 по<br>10<br>2004 по<br>10<br>2004 по<br>10<br>2004 по<br>10<br>2004 по<br>10<br>2004 по<br>10<br>2004 по<br>10<br>2004 по<br>10<br>2004 по<br>10<br>2004 по<br>10<br>2004 по<br>10<br>2004 по<br>10<br>2004 по<br>10<br>2004 по<br>10<br>2004 по<br>10<br>2004 по<br>10<br>2004 по<br>2004 по<br>10<br>2004 по<br>10<br>2004 по<br>10<br>2004 по<br>10<br>2004 по<br>10<br>2004 по<br>2004 по<br>10<br>2004 по<br>10<br>2004 по<br>2004 по<br>2004 по<br>10<br>2004 по<br>10<br>2004 по<br>2004 по<br>10<br>2004 по<br>2004 по<br>2004<br>1000 по<br>2004 по<br>2004 по<br>2000<br>1000<br>1000<br>10000<br>1000<br>1000<br>1000<br>10 | им во<br>здраент ар<br>импаса<br>сг. но.<br>2084N0<br>123456<br>123456                                                                                                    | J. HANGERS, DEFINITION OF THE PARTY OF THE PARTY OF THE P                                                                                                    |

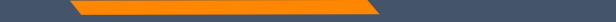

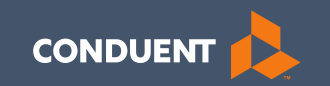

### MPATH Claims Setup

## **Manage Billing Providers**

# Add Billing NPIs to this section ONLY if,

- You will be submitting claims through MPATH
- You need access to the weekly Remittances for this NPI

| Provider Name or Organization<br>Name?* | O Provider Name O Organization Name |
|-----------------------------------------|-------------------------------------|
| NPI or API7*                            | ONPI OAPI                           |
| TIN/FEIN:*                              |                                     |
| Enter Provider ID Number:*              |                                     |

Submit

This is the Optum assigned Provider ID number. Not the PID from MT Medicaid. You will need to contact the PR Call Center for this information.

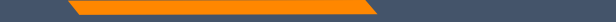

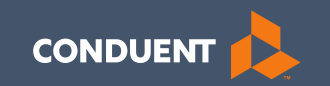

### **MPATH Claims Solution**

## **Claim Submission Menu**

Under myMenu, without clicking, place your curser on the **Claims** tab.

A side menu with submission options will appear.

The following slides will describe each function.

|                     | Claim Submission History     |
|---------------------|------------------------------|
| Remittance Advice   | Claim Submission in Progress |
| Claims              | Claim Submission Tomolator   |
| Provider Enrollment | Claim Submission lemplates   |
|                     | Professional Submission      |
|                     | Facility Submission          |
| · ·                 | Dental Submission            |

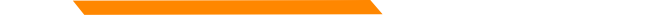

## **Claims Submission History**

This option will show you the most recent claims SUBMITTED to Montana Medicaid for processing.

This function comes in handy if you have a big batch of claims to submit and lose track of who you have completed.

This section will not give you any charge line details or adjudication information.

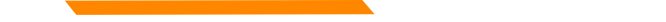

## **Claims Submission in Progress**

### This function is for claims started but not submitted.

Example:

You begin to complete the information for claim. You are interrupted and need to exit the system. When you click Save and Exit at the bottom of the current claim screen; your claim moves to this section.

When you return, click Claims Submission in Progress. Click the **Pencil** icon to pick up where you left off on that claim.

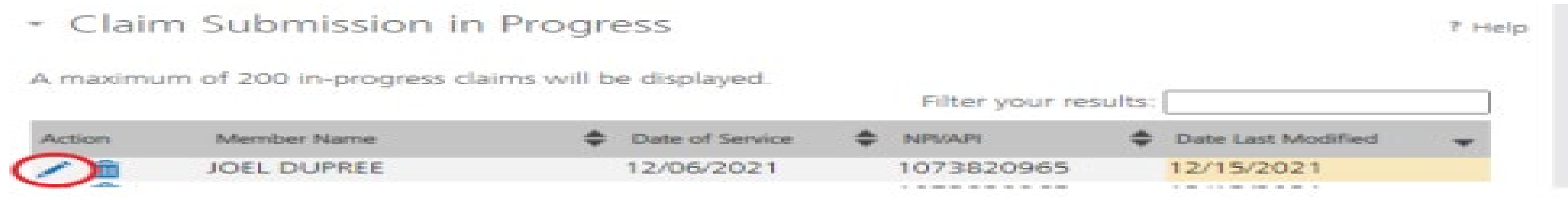

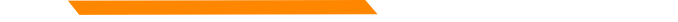

## **Claim Submission Templates**

### This function is a time saving tool for reoccurring claims.

Example:

You see the same member for the same service on a consistent basis. You can create a template for that member with all the claim information except the date of service, and maybe the units & billed amount.

When it is time to submit their claim; select the billing provider NPI & Rendering Provider NPI (if applicable). Enter any additional required information on the Claim Information screen. Submit your claim.

## **Creating a Template**

To create a template, select the **Claims Submission Templates** tab.

Click the **blue button** for the claim form required.

| ctions  | Name     | 🏝 Date Last Modified 🛛 🎍      |
|---------|----------|-------------------------------|
| / m     | Member B | 12/08/2021                    |
| 1 1     | Ortho    | 12/09/2021                    |
| 1 💼     | Test 121 | 12/01/2021                    |
| í ô     | Tester22 | 12/15/2021                    |
| ow 10 🗸 | entries  | Showing 1 to 4 of 4 templates |

\*Section 6, of the Provider Portal User Guide.

# Creating a Template Cont.

Enter the member's MT Medicaid ID number.

Click Search.

When the member information populates, verify and click **Save and Continue**.

Professional Claim Template

Member Details

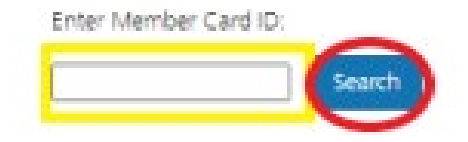

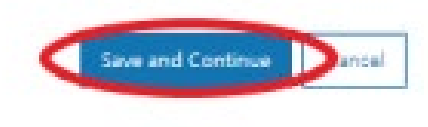

7 Help

## Creating a Template Cont.

# Complete the fields that will not change.

For instance, the diagnosis code, place of service, CPT code, modifier & diagnosis point fields will most likely not change for reoccurring visits.

| ation. Enter at least first three (3) characters of a Diagnosis and/or                                                                                                    | Claim Information                                                                                                    |                                         |                        |                       |                  |                                                                                                   |                                       | 10111                              |                                                |                  |                      |                                                                                                    |                      |                                                                    |             |                                                                                                    |                                                                                                    |                                                                  |
|----------------------------------------------------------------------------------------------------|----------------------------------------------------------------------------------------------------|-----------------------------------------|------------------------|-----------------------|------------------|---------------------------------------------------------------------------------------------------|---------------------------------------|------------------------------------|------------------------------------------------|------------------|----------------------|----------------------------------------------------------------------------------------------------|----------------------|--------------------------------------------------------------------|-------------|----------------------------------------------------------------------------------------------------|----------------------------------------------------------------------------------------------------|------------------------------------------------------------------|
| ation. Enter at least first three (3) characters of a Diagnosis and/or                                                                                                    | Index: Fields marked with an asterisk * are required.         Index: Do not include any decimals when entering Diagnosis Code Information. Enter at least first three (3) characters of a Diagnosis and/or recedure code before utilizing the search icon.         Nagnosis Codes         Nagnosis Codes (ICD 10):         1       2       3       4       5       6         7       8       9       10       11       12         7       8       9       10       11       12         7       8       9       10       11       12         Claim Details       Code *       COB have been entered.       Code *       Diagnosis       Code *       Diagnosis       Code *       Diagn                                                                                                    | - Claim I                               | nforn                  | natio                 | n                |                                                                                                   |                                       |                                    |                                                |                  |                      |                                                                                                    |                      |                                                                    |             |                                                                                                    |                                                                                                    |                                                                  |
| ation. Enter at least first three (3) characters of a Diagnosis and/or                                                                                                    | late : Do not include any decimals when entering Diagnosis Code Information. Enter at least first three (3) characters of a Diagnosis and/or rocedure code before utilizing the search icon.                                                                                                    | Note : Fields n                         | narked                 | with an               | asterisi         | c * are n                                                                                         | equin                                 | ed.                                |                                                |                  |                      |                                                                                                    |                      |                                                                    |             |                                                                                                    |                                                                                                    |                                                                  |
| 6 Q 12 Q agnosis Charges* Days or COB NDC EPSDT Emergency Family Units* COB NDC EPSDT Emergency Planning Service Planning S CoB D COB D COB D C COB D C COB D C COB D C COB D C COB D C COB D C COB D C COB D C COB D C COB D C COB D C COB D C COB D C COB D C COB D C COB D C COB D C COB D C COB D C COB D C COB D C COB D C COB D C COB D C COB D C COB D C COB D C COB D C COB D C COB D C COB D C COB D C COB D C COB D C COB C COB D C COB D C COB D C COB | Diagnosis Codes<br>Hagnosis Codes (ICD 10):<br>1 2 3 4 5 6<br>2 8 9 10 11 12<br>2 8 9 10 11 12<br>2 8 9 10 10 11 12<br>2 8 9 10 10 11 12<br>2 8 9 10 10 11 12<br>2 8 9 10 10 11 12<br>2 8 9 10 10 11 12<br>2 8 9 10 10 10<br>2 8 9 10 10 10<br>2 8 9 10 10<br>2 8 9 10 10 10<br>2 8 9 10 10 10<br>2 8 9 10 10 10<br>2 8 9 10 10 10<br>2 8 9 10 10 10 10<br>2 8 9 10 10 10 10<br>2 8 9 10 10 10 10 10 10 10 10 10 10 10 10 10 | Note : Do not<br>Procedure cod          | include<br>ie befor    | any dec<br>e utilizin | cimals vig the s | when en<br>learch io                                                                              | ntering<br>con.                       | g Diagno                           | sis Co                                         | ode Info         | mation. I            | Enter at least f                                                                                                    | first thre           | e (3) ch                                                           | aracters of | a Diagnosi                                                                                                    | s and/or                                                                                                    |                                                                  |
| 6 Q 12 Q agnosis Charges* Days or COB NDC EPSDT Emergency Family Units* Charges* 0 or COB NDC EPSDT Service Planning S 0 0 0 0 0 0 0 0 0 0 0 0 0 0 0 0 0 0 0                                                                                                    | Image: Select v       Image: Select v                                                                                                    | Diagnosis C                             | odes                   |                       |                  |                                                                                                   |                                       |                                    |                                                |                  |                      |                                                                                                    |                      |                                                                    |             |                                                                                                    |                                                                                                    |                                                                  |
| 6 12 12 agnosis Charges* Days or COB NDC EPSDT Emergency Family Units* COB NDC EPSDT Service Planning S COB COB COB COB COB COB COB COB COB COB                                                                                                    | 1       2       3       4       5       6         Q       Q       Q       Q       Q       Q         7       8       9       10       11       12         Q       Q       Q       Q       Q       Q         Claim Details       Indicates all required fields of COB have been entered.       Enter*       To Date*       POS*       HCPCS       Modifier       Diagnosis<br>Pointer*       Charges*       Or<br>Or       COB       NDC EPSDT Emergency       Family<br>Service       Planning         Image:       To Date*       POS*       HCPCS       Modifier       Diagnosis<br>Pointer*       Charges*       Or       COB       NDC EPSDT Emergency       Family<br>Service       Planning         Image:       To Date*       POS*       HCPCS       Modifier       Diagnosis<br>Pointer*       Charges*       Or       COB       NDC EPSDT Emergency       Family<br>Service       Planning         Image:       To Date*       POS*       Q       S       COB       Image:       Image:       Image:       Image:       Image:       Image:       Image:       Image:       Image:       Image:       Image:       Image:       Image:       Image:       Image:       Image:       Image:                                                                                                    | Diagnosis Cod                           | ies (ICD               | 10):                  |                  |                                                                                                   |                                       |                                    |                                                |                  |                      |                                                                                                    |                      |                                                                    |             |                                                                                                    |                                                                                                    |                                                                  |
| agnosis charges* or COB NDC EPSDT Emergency Family<br>Janter* Charges* or COB NDC EPSDT Service Planning<br>S COB COB COB COB COB COB COB COB COB COB                                                                                                    | Q       Q       Q       Q       Q         7       8       9       10       11       12         Q       Q       Q       Q       Q         Claim Details         Indicates all required fields of COB have been entered.         From Date*       To Date*       POS*       HCPCS       Modifier       Diagnosis<br>Pointer*       Charges*       Days<br>or COB NDC EPSDT       Emergency Family<br>Service       Planning         Image:       Image:       Image:       Code*       S       COB       COB       Image:       Image: <td>1.</td> <td>2</td> <td></td> <td>3</td> <td></td> <td>4</td> <td></td> <td>5</td> <td></td> <td>6</td> <td></td> <td></td> <td></td> <td></td> <td></td> <td></td> <td></td>                                                                                                    | 1.                                      | 2                      |                       | 3                |                                                                                                   | 4                                     |                                    | 5                                              |                  | 6                    |                                                                                                    |                      |                                                                    |             |                                                                                                    |                                                                                                    |                                                                  |
| 12<br>agnosis Charges* Days or COB NDC EPSDT Emergency Family Service Planning Units* Service Planning S COB COB COB COB COB COB COB COB COB COB                                                                                                    | 7       8       9       10       11       12         Q       Q       Q       Q       Q       Q         Claim Details       Indicates all required fields of COB have been entered.         From Date*       To Date*       POS*       CPT/<br>HCRC'S       Modifier       Diagnosis<br>Pointer*       Charges*       Days<br>or<br>Units*       COB       NDC EPSDT       Emergency       Family<br>Service       Planning         Image:       Image:       Image:       Image:       Image:       Image:       Image:       Image:       Image:       Planning         Image:       Image:       Ima                                                                                                    | Q                                       |                        | Q                     |                  | Q                                                                                                 |                                       | Q                                  |                                                | Q                |                      | Q                                                                                                    |                      |                                                                    |             |                                                                                                    |                                                                                                    |                                                                  |
| agnosis Charges* Days or COB NDC EPSDT Emergency Family Junits* Charges* or COB NDC EPSDT Service Planning                                                                                                    | Claim Details         Indicates all required fields of COB have been entered.         From Date*       To Date*       POS*       CPT/<br>HCPC'S       Modifier       Diagnosis<br>Pointer*       Charges*       Days<br>or<br>Units*       COB       NDC EPSDT       Emergency<br>Service       Family<br>Service         Image:       Image:       Image:       Days<br>or<br>Code*       COB       COB       NDC EPSDT       Emergency<br>Service       Family<br>Service         Image:       Image:       Imag                                                                                                    | 7                                       | 8                      | -                     | 9                | -                                                                                                 | 10                                    | -                                  | 11                                             | -                | 12                   | -                                                                                                    |                      |                                                                    |             |                                                                                                    |                                                                                                    |                                                                  |
| agnosis charges* Or COB NDC EPSDT Emergency Family<br>or COB NDC EPSDT Service Planning<br>Service Planning<br>SCOB 0 0                                                                                                    | Claim Details          Indicates all required fields of COB have been entered.         From Date*       To Date*       POS*       CPT/<br>HCPCS       Diagnosis<br>Pointer*       Charges*       Days<br>or<br>Units*       COB       NDC EPSOT       Emergency       Family<br>Service         Image:       Image:       Ima                                                                                                    | Q                                       |                        | Q                     |                  | Q                                                                                                 | _                                     | Q                                  | _                                              | Q                |                      | Q                                                                                                    |                      |                                                                    |             |                                                                                                    |                                                                                                    |                                                                  |
|                                                                                                    | Image: Select V     Q     S     COB     O     O       Image: Select V     Q     S     COB     O     O       Image: Select V     Q     S     COB     O     O       Image: Select V     Q     S     COB     O     O       Image: Select V     Q     S     COB     O     O       Image: Select V     Q     S     COB     O     O                                                                                                    | Claim Detail                            | l <b>s</b><br>ndicates | s all requ            | uired fi         | eids of G                                                                                         | :06 h                                 | ave beer                           | 1 ente                                         | ered.            |                      |                                                                                                    |                      |                                                                    |             |                                                                                                    |                                                                                                    |                                                                  |
| S COB C C B                                                                                                    | Image: Select V     Q     S     COB     O       Image: Select V     Q     S     COB     O       Image: Select V     Q     S     COB     O       Image: Select V     Q     S     COB     O                                                                                                    | Claim Detail<br>Note : 🚳 i<br>From Date | is<br>ndicater         | s all requ<br>To Da   | ured fi          | elds of G                                                                                         | 008 h                                 | eve beer<br>CPT/<br>HCPCS<br>Code* | n ente<br>Mc                                   | red.<br>odfier   | Diagnosi<br>Pointer* | 5 Charges*                                                                                                    | Days<br>or<br>Units* | COB                                                                | NDC EPSD1   | Emergenc                                                                                                    | y Familij<br>Plannir                                                                                               | /<br>ng                                                          |
|                                                                                                    | Select V     Q     S     COB     O     O       Select V     Q     S     COB     O     O       Select V     Q     S     COB     O     O                                                                                                    | Claim Detail<br>Note : 🚳 i<br>From Date | ls<br>ndicater         | s all requ<br>To Da   | uired fi         | elds of C<br>POS                                                                                  | COB h                                 | ave beer<br>CPT/<br>HCPCS<br>Code* | n ente<br>Mo                                   | ered.<br>odifier | Diagnosi<br>Pointer* | 5 Charges*                                                                                                    | Days<br>or<br>Units  | COB                                                                | NDC EPSD1   | Emergenc<br>Service                                                                                                    | y Family<br>Plannin                                                                                                | ۲<br>19<br>10 1                                                  |
| S COB COB C C C C C C C C C C C C C C C C                                                                                                    |                                                                                                    | Claim Detail<br>Note : 🚳 i<br>From Date | ndicates               | s all requ<br>To Da   | uired fr<br>te*  | eids of C<br>POS<br>Selec                                                                         | cos h<br>s•<br>±▼(                    | ave beer<br>CPT/<br>HCPCS<br>Code* | n ente                                         | odifier          | Diagnosi<br>Pointer* | 5 Charges*                                                                                                    | Days<br>or<br>Units  | COB<br><u>COB</u><br><u>COB</u>                                    |             | Emergence<br>Service                                                                                                    | y Family<br>Plannin                                                                                                | r<br>ng<br>ma<br>maria                                           |
| \$ <u>cos</u> 0 0 <u>@</u>                                                                                                    |                                                                                                    | Claim Detail Note : 🚳 i From Date       | ls<br>Indicated        | s al requ<br>To Da    | ured fr          | elds of C<br>POS<br>Selec<br>Selec                                                                | 08 h<br>5*<br>1 V (<br>1 V (<br>1 V ( | eve beer<br>CPT/<br>HCPCS<br>Code* | n ente<br>Ma<br>Al                             | odifier          | Diagnosi<br>Pointer* | 5 Charges*                                                                                                    | Days<br>or<br>Units  | COB<br>COB<br>COB<br>COB                                           |             | Emergence<br>Service                                                                                                    | y Family<br>Plannin<br>O                                                                                           | / ŋg<br>10<br>10<br>10<br>10<br>10<br>10<br>10<br>10<br>10<br>10 |
|                                                                                                    |                                                                                                    | Claim Detail Note : 🚳 1 From Date       |                        | s al req.<br>To Da    | ured fr          | elds of C<br>POS<br>Selec<br>Selec<br>Selec                                                       | 208 h<br>3*<br>1 ¥<br>1 ¥<br>1 ¥      | eve beer<br>CPT/<br>HCPCS<br>Code* | al<br>al                                       | odfier           | Diagnosi<br>Pointer* | Charges*                                                                                                    | Days<br>or<br>Units* | COB<br>COB<br>COB<br>COB<br>COB                                    |             | Service                                                                                                    | y Family<br>Plannir<br>D                                                                                           |                                                                  |
| \$ COB 0 0                                                                                                    |                                                                                                    | Claim Detail Note : 201 1 From Date     | s<br>ndcater           | s al req.<br>To Da    | te*              | elds of C<br>POS<br>Selec<br>Selec<br>Selec<br>Selec                                              |                                       | CPT/<br>HCPCS<br>Code*             |                                                |                  | Diagnosi<br>Pointer* | 5 Charges*                                                                                                    | Days<br>or<br>Units  | COB<br>COB<br>COB<br>COB<br>COB<br>COB                             |             | Emergence<br>Service                                                                                                    | y Family<br>Plannir<br>C<br>C<br>C                                                                                 |                                                                  |
|                                                                                                    |                                                                                                    | Claim Detail Note : Sb 1 Prom Date      | s<br>ndcates           | to Da                 | te*              | elds of C<br>POS<br>Selec<br>Selec<br>Selec<br>Selec<br>Selec                                     |                                       | eve beer<br>CPT/<br>HCPCS<br>Code* | al<br>al<br>al<br>al<br>al<br>al               | ered.            | Diagnosi<br>Pointer* | <ul> <li>Charges*</li> <li>S</li> <li>S</li> <li>S</li> <li>S</li> <li>S</li> <li>S</li> <li>S</li> </ul>                                        |                      | COB<br>COB<br>COB<br>COB<br>COB<br>COB                             |             | tmergence<br>Service                                                                                                    | y famil)<br>Plannir<br>C                                                                                           |                                                                  |
|                                                                                                    |                                                                                                    | Claim Detail Note : 200 1 Prom Date     |                        | to Da                 | te*              | eids of C<br>POS<br>Selec<br>Selec<br>Selec<br>Selec<br>Selec<br>Selec                            |                                       | CPT/<br>HCPCS<br>Code*             | a ente<br>a<br>a<br>a<br>a<br>a<br>a           |                  | Diagnost<br>Pointer* | <ul> <li>Charges*</li> <li>S</li> <li>S</li> <li>S</li> <li>S</li> <li>S</li> <li>S</li> <li>S</li> <li>S</li> </ul>                             |                      | COB<br>2009<br>2009<br>2009<br>2009<br>2009<br>2009<br>2009        |             | Emergenc           Service           0           0           0           0           0           0           0           0           0           0           0                                                                                                    | y Family<br>Plannit                                                                                                |                                                                  |
|                                                                                                    |                                                                                                    | Claim Detail Note : 3 1 From Date       |                        | s al requ             | te*              | elds of C<br>POS<br>Selec<br>Selec<br>Selec<br>Selec<br>Selec<br>Selec<br>Selec<br>Selec<br>Selec |                                       | CPT/<br>HCPCS<br>Code*             | a<br>a<br>a<br>a<br>a<br>a<br>a<br>a<br>a<br>a |                  | Diagnosi<br>Pointer* | Charges*       S       S       S       S       S       S       S       S       S       S       S       S       S       S       S       S       S | Days<br>or<br>Units* | COB<br>203<br>203<br>203<br>203<br>203<br>203<br>203<br>203<br>203 |             | Emergenc           Service           0           0           0           0           0           0           0           0           0           0           0           0           0           0           0           0           0           0           0           0  | y Family<br>Plannin<br>C<br>C<br>C<br>C<br>C<br>C<br>C<br>C<br>C<br>C<br>C<br>C<br>C                               |                                                                  |
|                                                                                                    | Image: Control of the section of the section of t                                                                                                    | Claim Detail Note : 3 1 From Date       |                        | s al req.<br>To Da    | te*              | elds of C<br>POS<br>Selec<br>Selec<br>Selec<br>Selec<br>Selec<br>Selec<br>Selec<br>Selec<br>Selec |                                       | Code*                              | a ente<br>제<br>고<br>고<br>고<br>고<br>고<br>고<br>고 |                  | Diagnosi<br>Pointer* | <ul> <li>Charges*</li> <li>S</li> <li>S</li> <li>S</li> <li>S</li> <li>S</li> <li>S</li> <li>S</li> <li>S</li> <li>S</li> <li>S</li> </ul>       |                      | COB<br>COB<br>COB<br>COB<br>COB<br>COB<br>COB<br>COB<br>COB        |             | Emergenc<br>Service                                                                                                    | y Family<br>Plannin<br>C<br>C<br>C<br>C<br>C<br>C<br>C<br>C<br>C<br>C<br>C<br>C<br>C<br>C<br>C<br>C<br>C<br>C      |                                                                  |
|                                                                                                    | Select V Q S COB                                                                                                    | Claim Detail                            | s                      |                       |                  |                                                                                                   |                                       |                                    |                                                |                  |                      |                                                                                                    |                      |                                                                    |             |                                                                                                    |                                                                                                    |                                                                  |
|                                                                                                    |                                                                                                    | Claim Detail Note : 3 1 From Date       | s<br>ndcates           | s al req.<br>To Da    | te*              | elds of C<br>POS<br>Selec<br>Selec<br>Selec<br>Selec                                              |                                       | CPT/<br>HCPCS<br>Code*             |                                                | odifier          | Diagnosi<br>Pointer* | 5 Charges*                                                                                                    | Days<br>or<br>Units  | COB<br>COB<br>COB<br>COB<br>COB<br>COB                             |             |                                                                                                    | y Family<br>Plannin                                                                                                |                                                                  |
|                                                                                                    |                                                                                                    | Claim Detail Note : 🛞 1 From Date       | s<br>ndcates           | s al req.<br>To Da    | te*              | eids of C<br>POS<br>Selec<br>Selec<br>Selec<br>Selec<br>Selec<br>Selec                            |                                       | CPT/<br>CPT/<br>HCPCS<br>Code*     | a<br>a<br>a<br>a<br>a                          |                  | Diagnosi<br>Pointer* | Charges*       S       S       S       S       S       S       S                                                                                 | Days<br>or<br>Units  | COB<br>COB<br>COB<br>COB<br>COB<br>COB<br>COB                      |             | Emergenc<br>Service                                                                                                    | y Family<br>Plannin                                                                                                |                                                                  |
|                                                                                                    |                                                                                                    | Claim Detail Note : 3 1 From Date       |                        | s al requ             | te*              | elds of C<br>POS<br>Selec<br>Selec<br>Selec<br>Selec<br>Selec<br>Selec<br>Selec                   |                                       | CPT/<br>HCPCS<br>Code*             |                                                |                  | Diagnosi<br>Pointer* | <ul> <li>Charges*</li> <li>S</li> <li>S</li> <li>S</li> <li>S</li> <li>S</li> <li>S</li> <li>S</li> </ul>                                        | Days<br>or<br>Units  | COB<br>205<br>205<br>208<br>208<br>208<br>208<br>208               |             | Emergenc<br>Service                                                                                                    | y Family<br>Plannir<br>C<br>C<br>C<br>C<br>C<br>C<br>C<br>C<br>C<br>C<br>C<br>C<br>C<br>C<br>C<br>C<br>C<br>C<br>C |                                                                  |
|                                                                                                    |                                                                                                    | Claim Detail Note : 55 1 From Date      |                        | s al requ             |                  | elds of C<br>POS<br>Selec<br>Selec<br>Selec<br>Selec<br>Selec<br>Selec<br>Selec                   |                                       | CPT/<br>HCPCS<br>Code*             | n ente<br>제<br>고<br>고<br>고<br>고<br>고<br>고      |                  | Diagnosi<br>Pointer* | <ul> <li>Charges*</li> <li>S</li> <li>S</li> <li>S</li> <li>S</li> <li>S</li> <li>S</li> <li>S</li> <li>S</li> </ul>                             | Days<br>or<br>Units  | COB<br>203<br>203<br>203<br>203<br>203<br>203<br>203<br>203        |             | Emergenc           Service           0           0           0           0           0           0           0           0           0           0           0           0           0           0           0           0           0           0           0           0  | y Family<br>Plannin<br>C<br>C<br>C<br>C<br>C<br>C<br>C<br>C<br>C<br>C<br>C<br>C<br>C<br>C<br>C<br>C<br>C<br>C      |                                                                  |
|                                                                                                    | Image: Contract of the sect of the se                                                                                                    | Claim Detail Note : 200 1 Prom Date     |                        | s al requ             |                  | elds of (<br>POS<br>Selec<br>Selec<br>Selec<br>Selec<br>Selec<br>Selec<br>Selec                   |                                       | CPT/<br>HCPCS<br>Code*             |                                                |                  | Diagnosi<br>Pointer* | <ul> <li>Charges*</li> <li>S</li> <li>S</li> <li>S</li> <li>S</li> <li>S</li> <li>S</li> <li>S</li> <li>S</li> <li>S</li> <li>S</li> </ul>       |                      | 802<br>802<br>802<br>802<br>802<br>802<br>802<br>802<br>802        |             | Emergence           Service           0           0           0           0           0           0           0           0           0           0           0           0           0           0           0           0           0           0           0           0 | y Family<br>Plannin<br>C<br>C<br>C<br>C<br>C<br>C<br>C<br>C<br>C<br>C<br>C<br>C<br>C<br>C<br>C<br>C<br>C<br>C      |                                                                  |

## Creating a Template Cont.

Answer all the questions at the bottom of the screen.

If you claim requires a Prior Authorization, make sure add that number to your template.

Click Save and Continue.

| Are you submitting COB at the claim level?       Or Yes Or No         is the member's condition related to:       Select         Are you submitting COB at the claim level?       Select         Are you submitting COB at the claim level?       Select         Are you submitting COB at the claim level?       Select         Are you submitting COB at the claim level?       Select         Are you submitting COB at the claim level?       Select         Are you submitting COB at the claim level?       Yes Or No         Is the member unable to work in current occupation?*       Yes Or No         Is hospitalization related to current services?*       Or Yes Or No         Clinical Laboratory improvement Amendment Number needed for this claim?*       Yes Or No         Is there a prior authorization for this claim?*       Yes Or No         Do you have attachments for this claim?*       Yes Or No | is this a void or replacement of a previously submitted claim.*           | O Yes O N  | Va                                          |
|----------------------------------------------------------------------------------------------------|---------------------------------------------------------------------------|------------|---------------------------------------------|
| is the member's condition related to:   Rint date related to Member's condition:   is this Member decased?*   Is this Member decased?*   O Yes   No   is member unable to work in current occupation?*   O Yes   No   Is hospitalization related to current services?*   O Yes   No   Clinical Laboratory improvement Amendment Number needed for this clem?*   O Yes   No   Is there a prior authorization for this clem?*   Do you have attachments for this clem?*   O Yes   No                                                                                                    | Are you submitting COS at the claim level?                                | O Yes O N  | ka                                          |
| Rist date related to Member's condition:       Select         is this Member decased?*       O. Yes. O. No         is member unable to work in current occupation?*       O. Yes. O. No         is hospitalization related to current services?*       O. Yes. O. No         Clinical Laboratory improvement Amendment Number needed for this claim?*       O. Yes. O. No         is there a prior authorization for this claim?*       O. Yes. O. No         Do you have attachments for this claim? *       O. Yes. O. No                                                                                                    | is the member's condition related to:                                     | Select     | v                                           |
| Is this Member deceased?* O Yes O No<br>Is member unable to work in current occupation?* O Yes O No<br>Is hospitalization related to current services?* O Yes O No<br>Clinical Laboratory improvement Amendment Number needed for this claim?* O Yes O No<br>Is there a prior authorization for this claim?* O Yes O No<br>Do you have attachments for this claim?* O Yes O No                                                                                                    | Rist date related to Member's condition:                                  | Select     | v                                           |
| Is member unable to work in current occupation?* O Yes O No<br>Is hospitalization related to current services?* O Yes O No<br>Clinical Laboratory improvement Amendment Number needed for this claim? * O Yes O No<br>Is there a prior authorization for this claim?* O Yes O No<br>Do you have attachments for this claim? * O Yes O No                                                                                                    | is this Member deceased?*                                                 | OVEON      | ka .                                        |
| Is hospitalization related to current services?* O Yes O No<br>Clinical Laboratory improvement Amendment Number needed for this cleim? * O Yes O No<br>Is there a prior authorization for this cleim?* O Yes O No<br>Is there a Referral for this cleim?* O Yes O No<br>Do you have attachments for this cleim? * O Yes O No                                                                                                    | is member unable to work in current occupation?*                          | O Yes O N  | ia                                          |
| Clinical Laboratory improvement Amendment Number needed for this claim? * O Yes O No<br>Is there a prior authorization for this claim? * O Yes O No<br>Is there a Referral for this claim? * O Yes O No<br>Do you have attachments for this claim? * O Yes O No                                                                                                    | is hospitalization related to current services?*                          | O Yes O N  | ko                                          |
| Is there a prior authorization for this claim?* O Yes O No<br>Is there a Referral for this claim?* O Yes O No<br>Do you have attachments for this claim? * O Yes O No                                                                                                    | Clinical Laboratory Improvement Amendment Number needed for this claim? * | O Yes O N  | ia .                                        |
| is there a Referral for this claim?* O Yes O No<br>Do you have attachments for this claim? * O Yes O No                                                                                                    | is there a prior authorization for this daim?4                            | O Yes O N  | V0                                          |
| Do you have attachments for this claim? * O Yes O No                                                                                                    | is there a Referral for this claim?*                                      | O Yes O N  | ia                                          |
|                                                                                                    | Do you have attachments for this claim? *                                 | ONSON      | Na                                          |
|                                                                                                    |                                                                           |            |                                             |
|                                                                                                    |                                                                           | -          |                                             |
|                                                                                                    |                                                                           | <b>(</b> • | en and Continue ) Previous   Savis and Exit |

# **Creating a Template**

- The last step is to name the template. Then click **Save**.
- Your template is now visible.
- To submit a claim, click on the **Name**.
- To edit a template, click on the **Pencil** icon.

To delete a template, click on the **Garbage can** icon.

- Facility Claim Template
  - Save Template

### Please enter a claim submission template name.

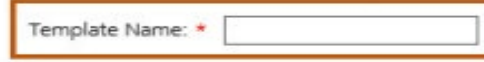

### Note(s):

Template Name must satisfy the following conditions:

- a. Minimum length: 3 characters.
- b. Maximum length: 35 characters.
- c. Cannot contain special characters other than: Space " " or Underscore "\_" or Dash "-".

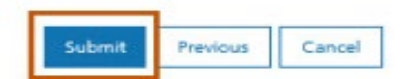

| Actions | Name            | * | Date Last Modified | * |
|---------|-----------------|---|--------------------|---|
| / 🛍     | Member B        |   | 12/08/2021         |   |
| / 💼     | <u>Ortho</u>    |   | 12/09/2021         |   |
| / 💼     | <u>Test 121</u> |   | 12/01/2021         |   |
| / 💼     | Tester22        |   | 12/15/2021         |   |

## Submitting a Claim

To submit a claim using a template, place your curser on the **Claims** tab.

Select Claim Submission type for one-time claims or Claim Submission Templates to submit a claim from a template.

\*Section 6, of the Provider Portal User Guide.

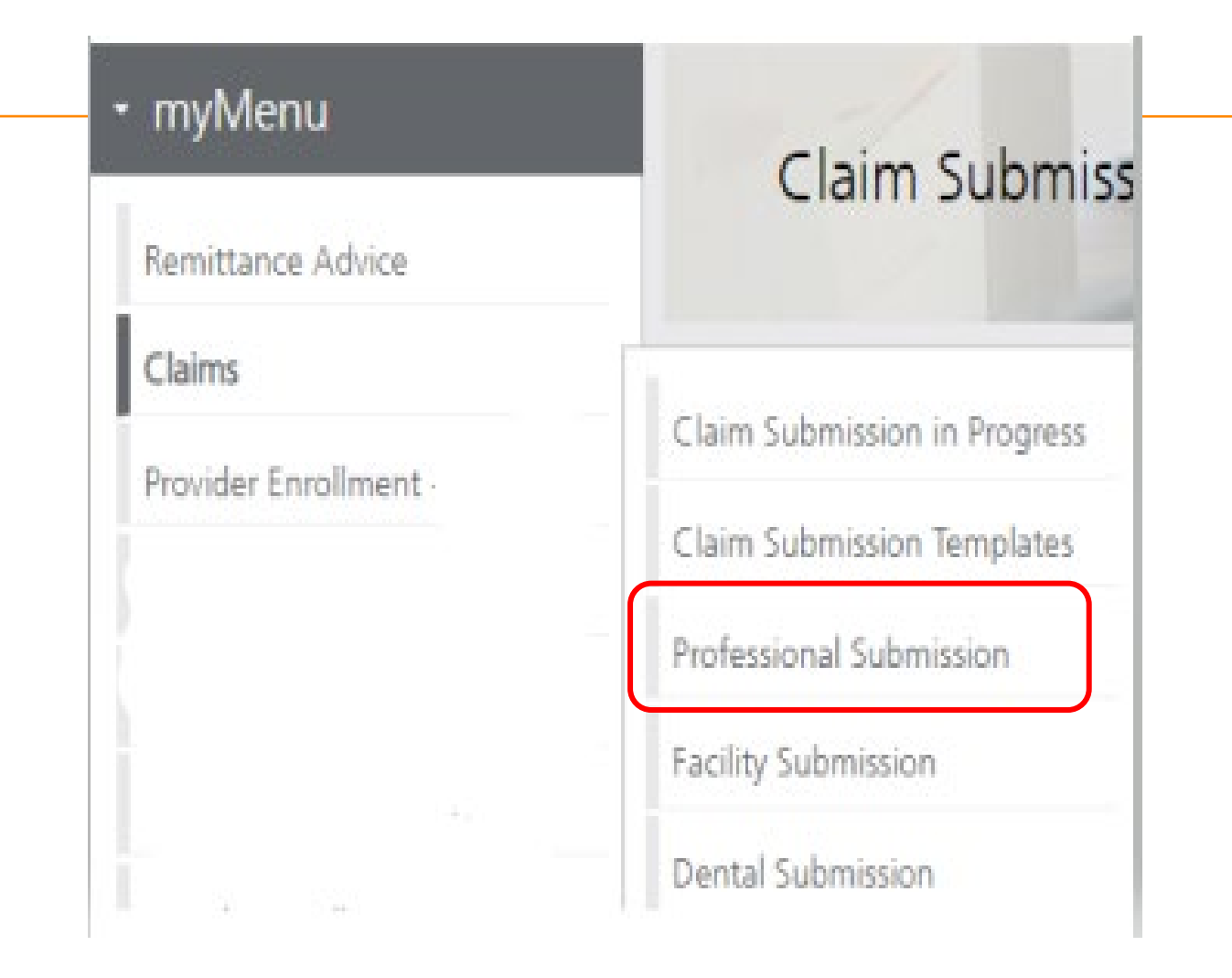

## **Billing Provider**

Select the Billing Provider file.

If you have multiple NPIs listed under Manage Billing Providers, The NPI/API field will have a drop down.

Select NPI. Select Program/Waiver. Select Specialty.

Click Save and Continue.

| NPI/API:*                    | 1245490713                                                           |                  |
|------------------------------|----------------------------------------------------------------------|------------------|
| Provider Name:*              | NORTH WEST HOME CAF                                                  |                  |
| Program/Waiver:*             | Montana Medicaid (HMK Plus)                                          |                  |
| Specialty:*                  | In Home Supportive Care                                              |                  |
| Service Location Address 1:* | 818 W CENTRAL                                                        |                  |
| Service Location Address 2:  |                                                                      |                  |
| City:*                       | MISSOULA                                                             |                  |
| State:*                      | MT                                                                   |                  |
| ZIP:*                        | 59801-0000 NPI/API:* 1033508080 V                                    |                  |
| Taxonomy Code: *             | 253Z00000X Provider Name:* LIBERTY PLACE, INC                        |                  |
| Enrollment Unit:*            | 0000262208 Program/Waiver:* Severe Disabling Mental Illne:           | se Waiver ( ♥    |
|                              | Specialty:* Select Program/ waiver<br>Severe Disabling Mental Illner | ss Waiver (SDMI) |
|                              | Service Location Address 1:* Big Sky Waiver                          |                  |
|                              | Service Location Address 2: BOOTSTRAP RANCH E                        |                  |
|                              | City:* BELGRADE                                                      |                  |
|                              | State:* MT                                                           |                  |
|                              | ZIP:* 59714-8121                                                     |                  |
|                              | Taxonomy Code: * 251500000X                                          |                  |
|                              | Enrollment Unit * 0000801034                                         |                  |

### **Member Details**

Enter the member's MT Medicaid ID number.

Click Search.

When the member information populates, verify you have the correct member.

Click Save and Continue.

\* Professional Claim Template

Member Details

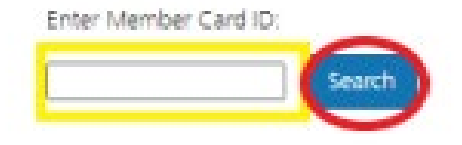

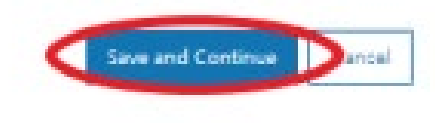

7 Help

### **Claim Information**

Complete all required fields and questions.

Required information is denoted with a red asterisk \*

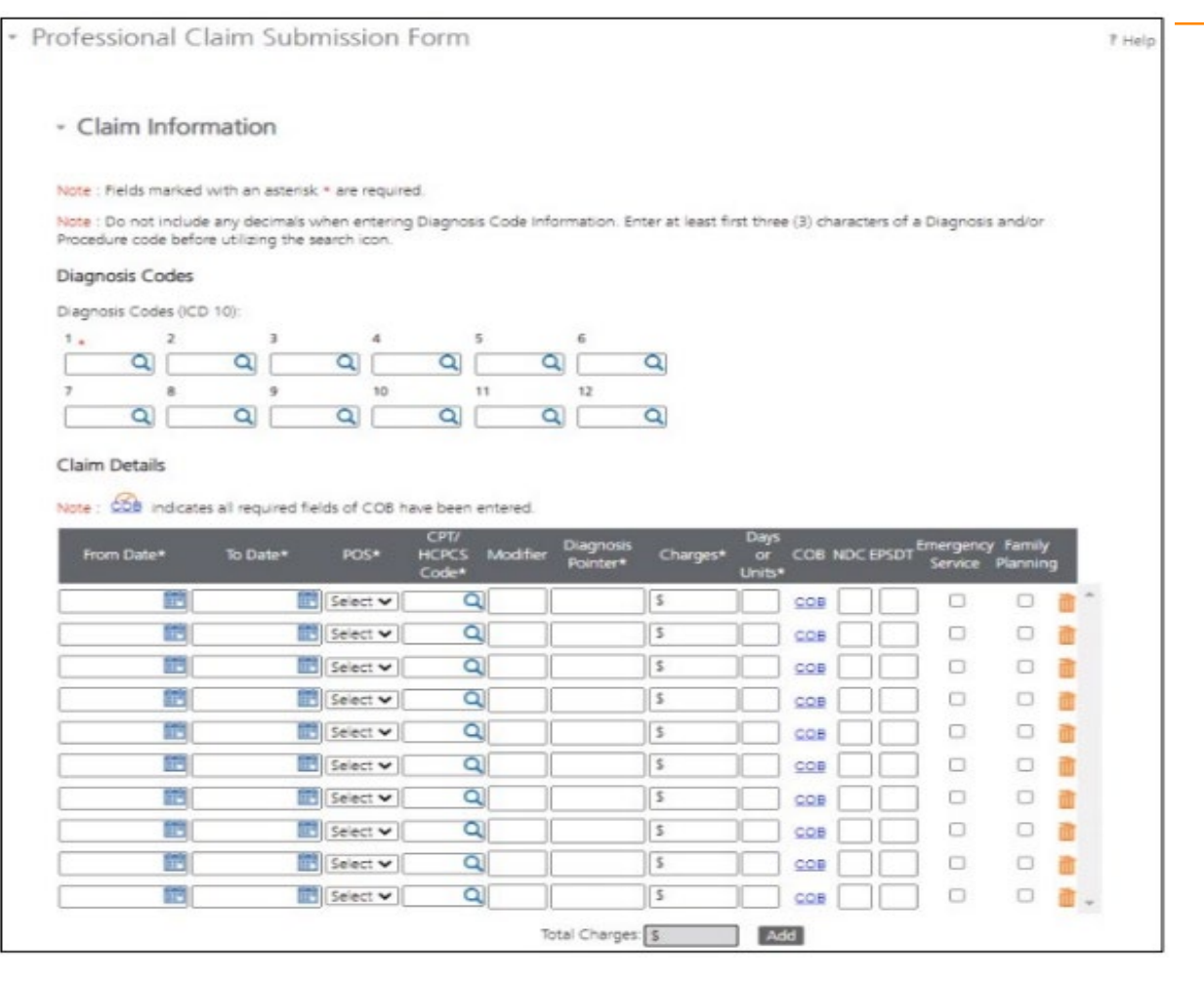

## **Claim Information Questions**

# Complete all required fields and questions.

Required information is denoted with a red asterisk \*

Click Save and Continue.

| ou submitting COS at the daim level?       O Yes O No         member's condition related to:       Select •         late related to Member's condition:       Select •         Member decased?*       O Yes O No         inter unable to work in current occupation?*       O Yes O No         pitalization related to current services?*       O Yes O No         al Laboratory improvement Amendment Number needed for this claim?*       O Yes O No         re a prior authorization for this claim?*       O Yes O No | s a void or replacement of a previously submitted claim.*        | O Yes O No |   |   |
|----------------------------------------------------------------------------------------------------|------------------------------------------------------------------|------------|---|---|
| member's condition related to:       Select         late related to Member's condition:       Select         Member deceased?*       O Yes O No         mber unable to work in current occupation?*       O Yes O No         pitalization related to current services?*       O Yes O No         al Laboratory improvement Amendment Number needed for this clain? *       O Yes O No         re a prior authorization for this claim?*       O Yes O No                                                                  | ou submitting COS at the claim level?                            | O Yes O No |   |   |
| Select       Member deceased?*       Nember deceased?*       O Yes       Inber unable to work in current occupation?*       O Yes       No       pitalization related to current services?*       O Yes       No       al Laboratory improvement Amendment Number needed for this claim? *       O Yes       No       re a prior authorization for this claim?*                                                                                                    | member's condition related to:                                   | Select     | ¥ |   |
| Member deceased?* O Yes O No<br>mber unable to work in current occupation?* O Yes O No<br>pitalization related to current services?* O Yes O No<br>al Laboratory improvement Amendment Number needed for this claim?* O Yes O No<br>re a prior authorization for this claim?* O Yes O No                                                                                                    | late related to Member's condition:                              | Select     | ¥ |   |
| ber unable to work in current occupation?* O Yes O No<br>talization related to current services?* O Yes O No<br>Laboratory improvement Amendment Number needed for this claim? * O Yes O No<br>a prior authorization for this claim?* O Yes O No                                                                                                    | Tember deceased?*                                                | O Yes O No |   |   |
| pitalization related to current services?* O Yes O No<br>al Laboratory improvement Amendment Number needed for this claim? * O Yes O No<br>re a prior authorization for this claim?* O Yes O No                                                                                                    | nber unable to work in current occupation?*                      | O Yes O No |   |   |
| el Laboratory improvement Amendment Number needed for this claim? * O Nes O No<br>re a prior authorization for this claim?* O Yes O No                                                                                                    | pitalization related to current services?*                       | O Yes O No |   |   |
| a prior authorization for this claim?* O Yes O No                                                                                                    | Laboratory improvement Amendment Number needed for this claim? * | O Yes O No |   |   |
|                                                                                                    | e a prior authorization for this claim?*                         | O Yes O No |   |   |
| a Referal for this claim?* O Ves O No                                                                                                    | a Referral for this claim?*                                      | O Yes O No |   |   |
| u have attachments for this claim? * O Yes O No                                                                                                    | u have attachments for this claim? *                             | O Yes O No |   |   |
|                                                                                                    |                                                                  |            |   |   |
|                                                                                                    |                                                                  |            |   |   |
|                                                                                                    |                                                                  | 6          |   | 1 |

### **Electronic Claim Attachments**

| Do you | have | attachm | ents | for | this | claim? | • |
|--------|------|---------|------|-----|------|--------|---|
|--------|------|---------|------|-----|------|--------|---|

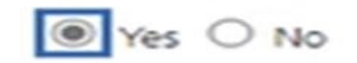

Note: When uploading an attachment electronically, cover sheets are not required. For attachments that are being mailed or faxed, please download the <u>Papenwork Attachment Cover Sheet</u> for instructions on how to create a Paperwork Attachment Control Number. The Paperwork Attachment Control Number must be the same number as the Attachment Control Number on the corresponding electronic claim.

| Report Code Type:* |   | Transmission | n Code:* | Control Number:* |             |
|--------------------|---|--------------|----------|------------------|-------------|
| Select             | ~ | Select       | ~        |                  | Attachments |
|                    |   |              |          | Add              |             |

Report Code Type: Select what type of document you are attaching.

Transmission Code: Select Electronic submission.

**Control Number:** The control number will auto-generate once the attachment is uploaded. **Add:** Click add if you have more than one attachment type.

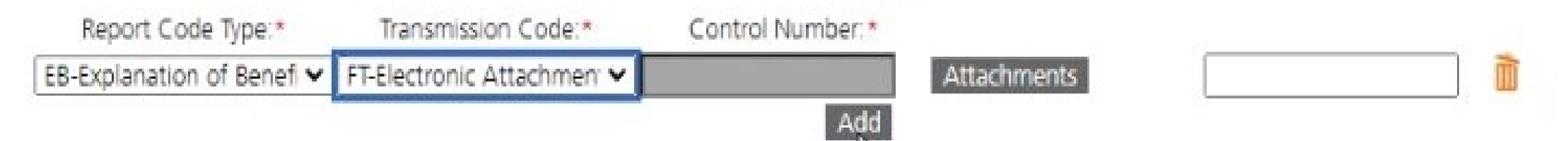

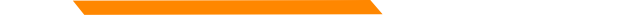

### **Bulk HIPAA Transactions**

Your file must be is an accepted format of either .edi or .bil.

| <ul> <li>Bulk HIPAA Transactions activity</li> </ul> |                             | ? Help                    |
|------------------------------------------------------|-----------------------------|---------------------------|
|                                                      | Filter your results:        |                           |
| ACTIONS TRANSACTION DATE - FILE NAME                 |                             | \$                        |
| No matching transactions found.                      |                             |                           |
| Show 10 🖌 entries                                    | Showing 0 to 0 of 0 entries | $\langle \rangle \rangle$ |
| Upload                                               |                             |                           |

Click the "Help" link and you'll be taken to that section of the manual

### **Bulk HIPAA Transactions Cont.**

|             | 4.437003063                                                  |           |
|-------------|--------------------------------------------------------------|-----------|
|             | 1427003862<br>Browse                                         |           |
| File lype:  | Claim Submission (837) 🗸                                     |           |
|             |                                                              |           |
|             |                                                              | _         |
|             |                                                              |           |
| Please uplo | bad file formats of ledi or contact customer service for ass | sistance. |
| Please uplo | bad file formats of .edi or contact customer service for ass | sistance. |
|             | bad file formats of .edi or contact customer service for ass | sistance. |

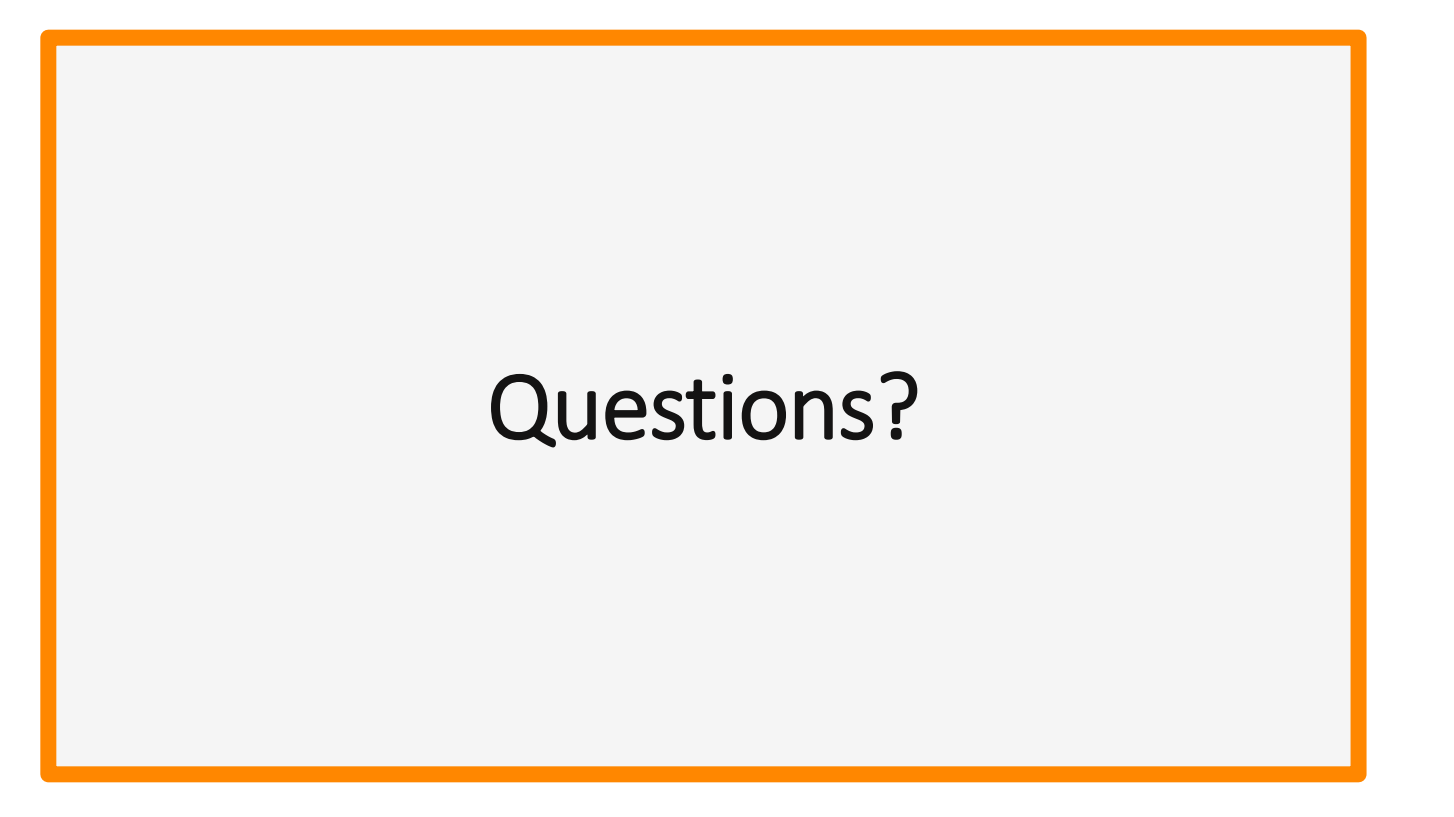

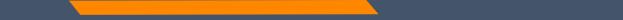

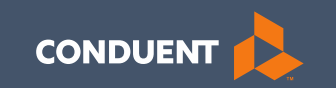

### MPATH Portal Additional Features

## **Claims Inquiry**

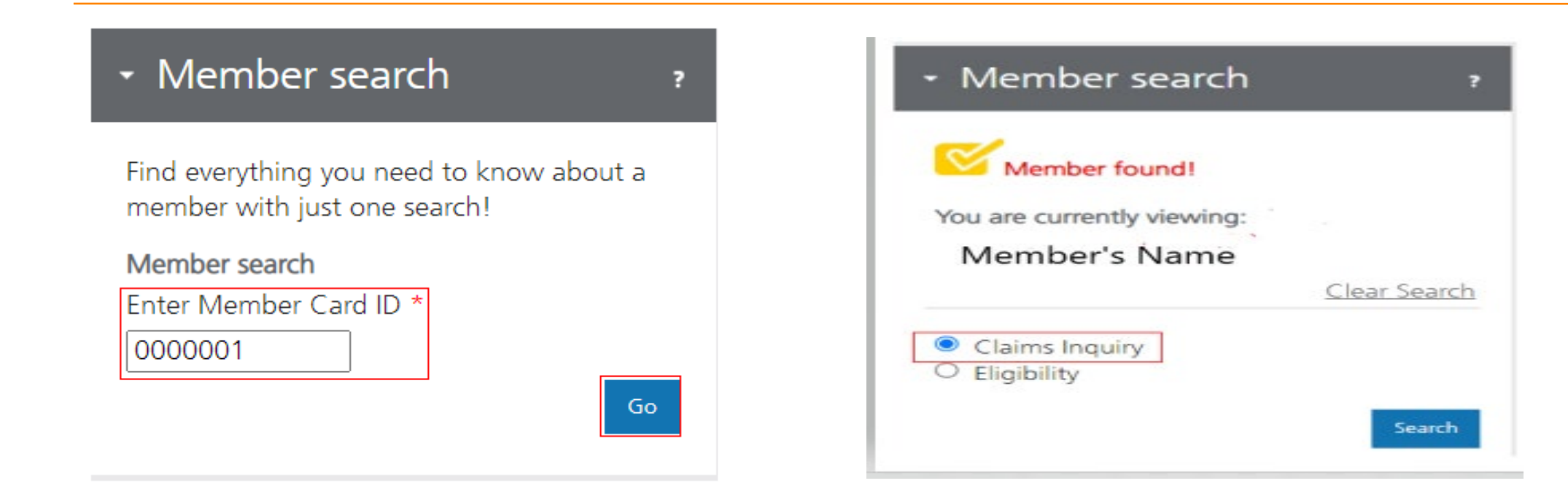

## **Claims Inquiry Cont.**

| • Member search                                                   | Hi Org3 MTOFEOC                                                                                                    |
|-------------------------------------------------------------------|----------------------------------------------------------------------------------------------------|
| • myMenu<br>Claim search •                                        | Claims Detail                                                                                                    |
| I want to view:<br>Claims for<br>                                 | Claim search results                                                                                                    |
| Time period<br>From Date:<br>09/01/2021<br>To Date:<br>12/01/2021 | You are viewing: Claims for NPVAPI 1 and time period from 09/01/2021 to 12/01/2021.  Claim activity  Download @Print ? Help  Filter your results: |
| Claim number<br>Patient account<br>number                         | ICN   OPTUM CLAIM SERVICE MEMBER NAME PROVIDER STATUS BILLED AMOUNT PAYS                                                                          |
| Search                                                            | 221         F1         \$177.44         \$177.44           Show 10 wentries         Showing 1 to 1 of 1 Claims         IXC                        |

### **Claims Inquiry Results**

| •                         | <ul> <li>Claim search results</li> </ul>         |                                                                                                    |                           |                                                                                                    |
|---------------------------|--------------------------------------------------|----------------------------------------------------------------------------------------------------|---------------------------|----------------------------------------------------------------------------------------------------|
| Time period<br>From Date: | Member:<br>You are viewing: Claims for NPI/API 1 | - and time period fro                                                                                           | m 09/01/2021 to 12/01/202 | 1.                                                                                                    |
| 09/01/2021                | <ul> <li>Claim activity</li> </ul>               |                                                                                                    | Downio:                   | ad @ Print 7 Hole                                                                                                    |
| To Date:                  | claint activity                                  |                                                                                                    |                           |                                                                                                    |
| 12/01/2021                | ICN: 221 Optum Cl                                | aim number                                                                                                    |                           |                                                                                                    |
| Claim number              | optimer                                          | Contraction of the second second second second second second second second second second second second second s |                           | < Return to search                                                                                                    |
|                           | Member:                                          |                                                                                                    | Total amount billed:      | \$177.44                                                                                                    |
| Patient account           | Date of service: 09/01/21-09/30/21               |                                                                                                    | Total amount paid:        | \$177.44                                                                                                    |
| number                    | Patient account:                                 | Date processed: 10/04/21                                                                                        | Pour official point.      |                                                                                                    |
|                           | Member:                                          |                                                                                                    | Payment details           | and the second second se |
| Search                    | Claim status: F1:Finalized/Payment               |                                                                                                    | Payment number:           | 00000261657                                                                                                    |
|                           |                                                  |                                                                                                    | Payment date:             | 10/11/21                                                                                                    |
|                           |                                                  |                                                                                                    | Payment amount:           | \$177.44                                                                                                    |
|                           |                                                  |                                                                                                    |                           |                                                                                                    |
|                           | Line 1                                           |                                                                                                    |                           |                                                                                                    |
|                           | Provider name:                                   | INC Cost                                                                                                    | * billed: \$177.44        |                                                                                                    |
|                           | Provider NPI/API: 12                             | this Amou                                                                                                    | nt billed. \$177.44       |                                                                                                    |
|                           | Date of service: 09/01/21-09/30/21               | service                                                                                                    | repair of plan. Striver   |                                                                                                    |
|                           | Procedure code: T2041                            |                                                                                                    |                           |                                                                                                    |
|                           |                                                  |                                                                                                    |                           |                                                                                                    |
|                           |                                                  |                                                                                                    |                           |                                                                                                    |

### **Remittance Advice**

| ∗ myMer     | IU     |  |
|-------------|--------|--|
| Claims      |        |  |
| Remittance  | Advice |  |
| Provider Pr | ofile  |  |
|             |        |  |

| Member search                                                                                                    | Hi Org3 MTOFEOC                                                                                           |
|----------------------------------------------------------------------------------------------------|----------------------------------------------------------------------------------------------------|
| • myMenu                                                                                                    |                                                                                                    |
| Remittance advice<br>search ?                                                                                                    | Remittance Advice                                                                                         |
| Note : Fields marked with * are<br>required.<br>I want to search by:<br>• EFT number<br>• Check number<br>• Remittance advice number<br>• Remit date | Remittance advice search results     To view remittance advice, use the remittance advice search portlet. |
|                                                                                                    | Remittance advice activity     Filter your results.                                                       |
|                                                                                                    | REMITTANCE DATE DATE PAYMENT PAYMENT PAYMENT POF 835 EDI                                                  |
|                                                                                                    | Show 10 v entries Showing 0 to 0 of 0 entries I ( ( ) )                                                   |

### **Remits Search**

| I want to search by:                         |        |
|----------------------------------------------|--------|
| ▼ EFT number                                 |        |
| Enter EFT number:*                           |        |
|                                              |        |
| Check number                                 |        |
| Enter check number:*                         |        |
|                                              |        |
|                                              |        |
| <ul> <li>Remittance advice number</li> </ul> |        |
| Enter remittance advice nun                  | nber:* |
|                                              |        |
| <ul> <li>Remit date</li> </ul>               |        |
| From Date(mm/dd/yyyy):*                      |        |
| 09/02/2021 📰                                 |        |
| To Date(mm/dd/yyyy):*                        |        |
| 12/01/2021 🔤                                 |        |
| Search                                       |        |

### **Remits Results**

|         |                      |    |                   |                       | Filter your res         | sults: |          |
|---------|----------------------|----|-------------------|-----------------------|-------------------------|--------|----------|
| ADV NBR | \$<br>DATE<br>ISSUED | \$ | PAYMENT<br>NUMBER | \$<br>PAYMENT<br>TYPE | \$<br>PAYMENT<br>AMOUNT | PDF    | 835 EDI  |
| 0       | 09/27/202            | 1  | OC 1              | Check                 | \$1150550.83            | View   | Download |
| 0       | 09/27/202            | 1  | 00                | Check                 | \$246077.51             | View   | Download |
| 0       | 09/27/202            | 1  | 0.                | Check                 | \$94875.42              | View   | Download |
| NT      | 09/20/202            | 1  | 01                | Check                 | \$14843.00              | View   | Download |
| 05      | 09/27/202            | 1  | 06.               | Check                 | \$7195.51               | View   | Download |
| 0€ 11   | 09/06/202            | 1  | 011               | Check                 | \$1572.51               | View   | Download |
| 0.      | 09/13/202            | 1  | 01                | Check                 | \$520.36                | View   | Download |

Show 10 ~ entries

Showing 1 to 7 of 7 forms I < < > >I

### PAGE 2 NPI #: 12. TAXONOMY :

|                                   |                                 | UNIT PRO    | OCEDURE    |               |     |                       |
|-----------------------------------|---------------------------------|-------------|------------|---------------|-----|-----------------------|
|                                   | SERVICE DATES                   | OF RI       | EVENUE T   | OTAL          | CO- |                       |
| RECIP ID NAME                     | FROM TO                         | SVC         | NDC CE     | ARGES ALLOWED | PAY | REASON & REMARK CODES |
|                                   |                                 |             |            |               |     |                       |
| PAID CLAIMS - MISCELLANEOUS CL    | AIM                             |             |            |               |     |                       |
| ICN 22 PATIEN                     | 07012021 07312021<br>NUMBER=00. | 1.000 \$    | \$5141 245 | 3.93 2453.93  |     |                       |
| TER HOLER VI                      | ***CLAIM TOTAL                  |             | 245        | 3.93 2453.93  |     |                       |
| ICN 221 PATIENT                   | 08012021 08312021<br>NUMBER=06. | 1.000 \$    | \$5141 245 | 3.93 2453.93  |     |                       |
|                                   | ***CLAIM TOTAL                  | *********** | 245        | 3.93 2453.93  |     |                       |
| ICN 22 PATIENT                    | 07012021 07312021<br>NUMBER=00  | 1.000 1     | 2032 76    | 7.70 767.70   |     |                       |
|                                   | 07012021 07312021               | 5 000 4     | 95135 11   | 5.50 115.50   |     |                       |
|                                   | ***CLAIM TOTAL                  |             | ••• 89     | 3 20 883 20   |     |                       |
|                                   | CIALIN IOTAL                    |             |            | 000.20        |     |                       |
| ICN 221. PATIEN                   | 08012021 08312021<br>NUMBER=0   | 1.000       | 12032 76   | 7.70 767.70   |     |                       |
|                                   | 08012021 08312021               | 5 000 1     | 95135 11   | 5 50 115 50   |     |                       |
|                                   | ***CINIM BORNI                  | 5.000       | *** 00     | 3 20 893 20   |     |                       |
|                                   | TOTAL                           |             | 88         | 3.20 883.20   |     |                       |
| ICN 2212 PATIEN<br>TEAM NUMBER 01 | 07012021 07312021<br>NUMBER=0C  | 8.000       | 72021 78   | 2.48 782.48   |     |                       |

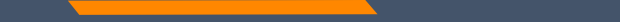

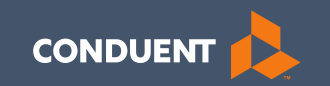

### If You Have Questions

### **Need Help with MPATH?**

At the top of each screen is a **User Guide** icon.

When you click on the icon, the user guide will open to the section matching the screen you are on.

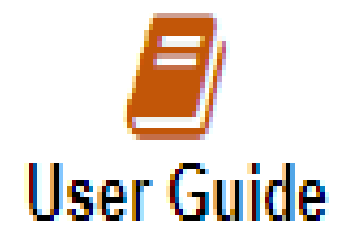

## **Online Resources**

https://medicaidprovider.mt.gov

### **Claims Information Page**

- Electronic Submission Setup
- Electronic Submission Resources and User Guides
- Claim instructions
- Adjustment instructions

### Other Pages

- FAQs
- Provider Type pages (Provider notices, Provider manuals, Fee Schedules)
- Claim Jumper Newsletters

## **Provider Relations Contact Information**

Provider Relations Call Center: (800) 624-3958 Monday through Friday 8 AM to 5 PM Mountain Time

MTPRHelpdesk@conduent.com

Note: The MTPR Help Desk does not accept PHI or secured emails.

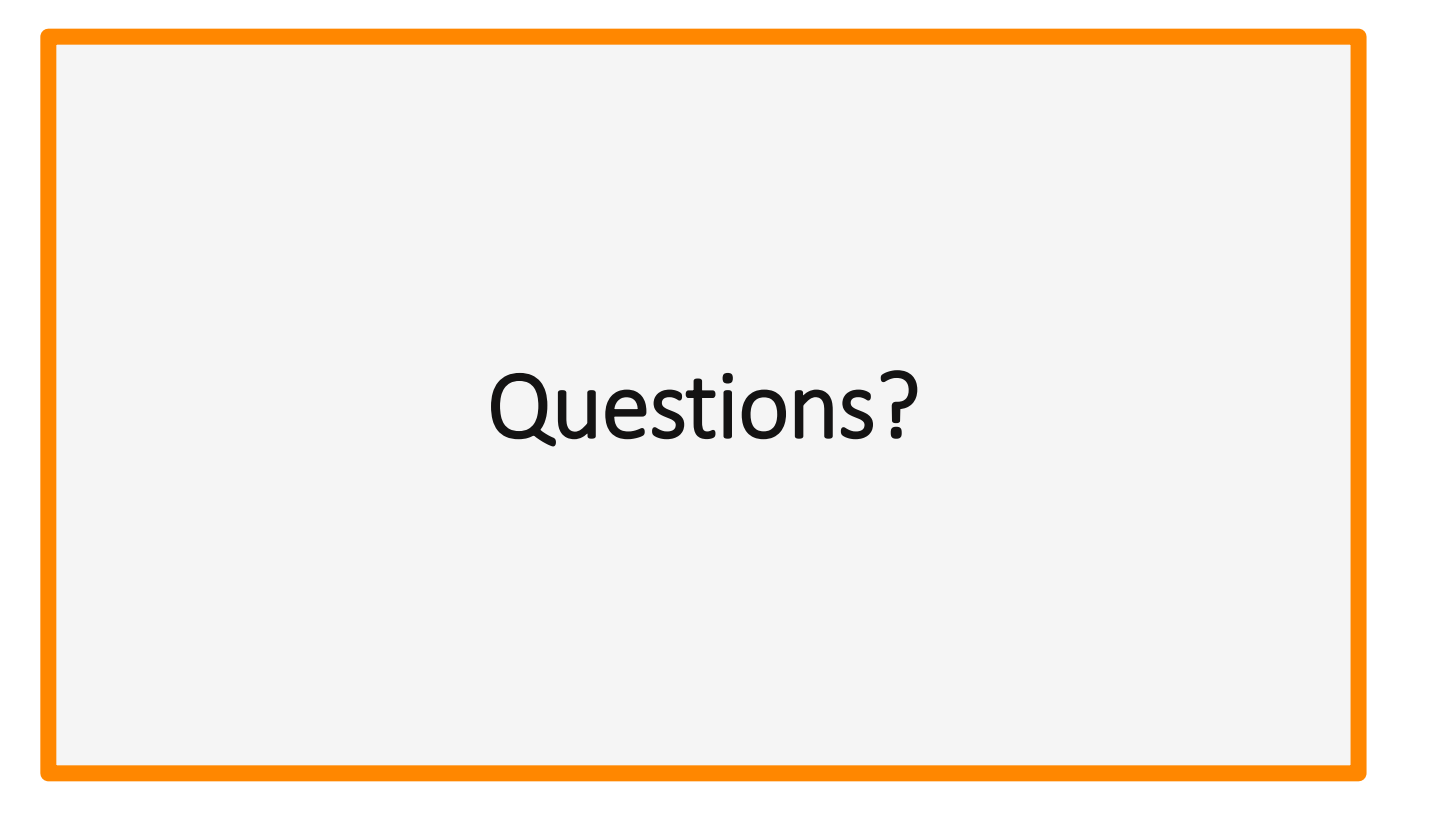

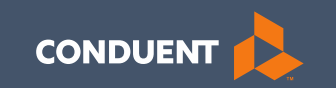

# Thank you for the care and support that you provide to Montana Healthcare Programs Members!